www.comodo.com

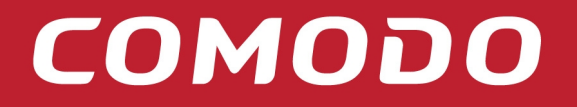

Creating Trust Online<sup>™</sup>

# **Comodo Cloud Scanner**

Version 1.0

**User Guide** 

Comodo Security Solutions 525 Washington Blvd. Jersey City, NJ 07310 United States.

# **Table of Contents**

| 1 COMODO Cloud Scanner – Introduction                 | 4  |
|-------------------------------------------------------|----|
| 1.1 System Requirements                               | 6  |
| 1.2 Installing Comodo Cloud Scanner                   | 6  |
| 1.3 Starting Comodo Cloud Scanner                     | 12 |
| 1.4 The Main Interface                                | 12 |
| 2 Scanning Your System                                | 14 |
| 2.1 Summary of the Scanning Process:                  | 14 |
| 2.2 Running a Scan                                    | 16 |
| 2.2.1 Restarting an Individual Scan                   | 20 |
| 2.3 Understanding the Results                         | 20 |
| 2.3.1 Malware and Suspicious Files                    | 21 |
| 2.3.1.1 Submitting Unknown files to CIMA for Analysis | 22 |
| 2.3.1.2 Submitting False Positives                    | 23 |
| 2.3.2 Privacy Issues                                  | 25 |
| 2.3.3 Registry Errors                                 | 27 |
| 2.3.4 Junk Files                                      | 30 |
| 3 Clean Your System of Problems                       | 31 |
| 3.1 LivePCSupport                                     | 32 |
| 3.2 Use Comodo Free Products                          |    |
| 3.2.1 Comodo Internet Security                        |    |
| 3.2.2 Comodo System-Cleaner                           | 40 |
| 4 Product Maintenance                                 |    |
|                                                       |    |
| 5 Uninstalling Comodo Cloud Scanner                   | 45 |

| Appendix 1 – The Windows Registry Explained | 48 |
|---------------------------------------------|----|
| About Comodo                                | 54 |

# 1 COMODO Cloud Scanner – Introduction

Comodo Cloud Scanner (CCS) is an easy and powerful system scanning tool that quickly and accurately identifies malware, viruses, suspicious processes and other problems with your computer.

With Comodo Cloud Scanner, all <u>virus scanning</u>, processing and analysis of the files on your computer is done by software installed on our remote servers rather than by software installed on your computer. Because it makes a real-time connection to Comodo's online database, Comodo Cloud Scanner (CCS) detects the very latest malware, viruses and rootkits more accurately than regular <u>anti virus software</u>. You no longer have to wait to download signature updates to find out if your system is infected with zero-hour threats. Using cloud technology in this way makes scan results a lot more accurate as you are effectively checking your system against the very latest version of Comodo's database. It also takes the work load off your computer so there is much less impact on system resources and performance when running a scan.

|                                                                            | ner                                                                                     |              |
|----------------------------------------------------------------------------|-----------------------------------------------------------------------------------------|--------------|
|                                                                            | You need to perform a complete system sca<br>Press the "Scan Now" button to start scann | n !<br>ning  |
|                                                                            |                                                                                         | Cran Mauri   |
|                                                                            |                                                                                         | View details |
| Malware & suspicious fi                                                    | iles                                                                                    | View details |
| Malware & suspicious fi<br>Privacy Issues                                  | iles                                                                                    | View details |
| Malware & suspicious fi<br>Privacy Issues<br>Registry Errors               | iles                                                                                    | View details |
| Malware & suspicious fi<br>Privacy Issues<br>Registry Errors<br>Junk Files | iles                                                                                    | View details |

## Four Scanners In One

Apart from identifying the viruses and malware, CCS also identifies other problems like Windows Registry errors that cause system instability, issues that threaten your privacy and junk or garbage files that occupy your valuable disk space.

Malware / Suspicious File Scanner

Comodo Cloud Scanner offers an extremely fast way of finding out whether your computer has viruses, root-kits, worms, spyware, adware, non-trusted processes or suspicious drivers and services. Apart from using a locally installed white-list of trusted executables, CCS also uses a real-time file look-up service to identify malware and suspicious (untrusted) files. The scanner is also great at discovering any hidden processes that are running on your computer – processes which may have been started by malicious software.

Registry Scanner

Whenever you perform a task such as installing or removing a program or modifying a file on your computer, Windows creates an entry in the Windows Registry to reflect this change. Over time, these entries become disorganized and cluttered and slow down your computer. This is because, as the size of the registry grows, it takes longer and longer for Windows to sift through it to locate and update the entries for any new tasks you are carrying out. In short, your system becomes sluggish and slow. Cloud Scanner identifies Windows Registry problems by running an in-depth scan to find any unnecessary or corrupt keys. After cleaning the registry, Windows will be able to access the information it needs from the registry much more quickly - meaning your computer will get an immediate performance and stability boost.

Junk File Scanner

Over time your disk drives become cluttered with temporary Internet files, logs, needless archives, unused icons and duplicate files. These junk files take up valuable hard disk space and can have a negative impact on the performance of your computer. Examples include temporary files created by Windows, files retained in the Recycle bin, Windows log files, temporary Internet files, temporary files created by Office Suite and more besides. CCS will scour your system and identify all those files that you could happily live without.

Privacy Scanner

Windows and other popular software keep a record of your recent activities in the form of temp files, histories, cache files, cookies and usage records. This data represents a potential security threat because it might be accessed by hackers or other people that use your computer. For example, anybody with access to this information can know exactly what you were working on, which Internet sites you have visited and can read a full transcript of your instant messenger conversations. CCS helps to protect you from identity theft by comprehensively identifying all traces of personal data that may be lurking in Internet browsers, IM clients and many other applications.

## **Guide Structure**

This guide is intended to take the user through the installation, configuration and use of Comodo Cloud Scanner and is broken down into the following main sections:

• <u>Comodo Cloud Scanner - Introduction</u> - Short overview and key features of Comodo Cloud Scanner.

Creating Trust Online™

СОМОДО

- System Requirements Minimum required Hardware and Software for the application.
- Installation A brief outline of the installation procedure.
- Starting Comodo Cloud Scanner How to start the application.
- The Main Interface Description of Menus and Options in the main interface.
- <u>Scanning Your System</u> Guidance on how to scan your computer for problems and understand the results of scanning
  - Running a Scan
  - Understanding the Results
- <u>Clean Your System of Problems</u> Guidance on how to remove the errors and improve performance of your system.
  - LivePCSupport Guidance on how to sign-up and use Comodo's remote assistance service
  - <u>Use Comodo Free Products</u> Guidance on how to use free products from Comodo to clean our system
- Product Maintenance Guidance on diagnosing the installation and getting upgrades.
- Uninstalling Comodo Cloud Scanner A brief outline on uninstalling the application.
- <u>Appendix 1 The Windows Registry Explained</u>

## **1.1 System Requirements**

## Hardware and Software Requirements

To ensure optimal performance of Comodo Cloud Scanner, please ensure that your PC complies with the minimum system requirements:

#### Supported Operating Systems

Windows 7 - 32 bit and 64 bit Windows Vista - 32 bit and 64 bit Windows XP - 32 bit and 64 bit Windows Server 2003 – 32 bit and 64 bit Windows Server 2008 – 32 and 64 bit

#### Minimum Hardware – 32 bit systems

- Intel Pentium II 233 MHZ or equivalent processor
- 32 MB RAM
- 12 MB free disk space

#### Minimum Hardware – 64 bit systems

- Intel Pentium 1 GHz or equivalent processor
- 1 GB 2 GB RAM
- 12 MB free disk space

## **1.2 Installing Comodo Cloud Scanner**

Before you install Comodo Cloud Scanner, please read the installation instructions carefully and review the <u>system requirements</u>. Quit all other Windows

programs before installing Comodo Cloud Scanner. The installer requires administrative privileges on the computer.

After downloading the Comodo Cloud Scanner setup file to your local hard drive, double click on 'Setup.exe'.

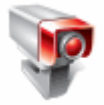

to start the installation wizard.

The setup wizard will install two items:

- Comodo Cloud Scanner
- Comodo LivePCSupport client

### Step 1 – Choosing the Interface Language

The set up program starts automatically and the 'Language Selection' dialog is displayed. The language you choose here will determine the language that you see in the interface.

| COMODO Installer                                    | ⊗ |
|-----------------------------------------------------|---|
| Select the language to use during the installation. |   |
| English<br>Italian                                  |   |
| OK Cancel                                           |   |

Cick 'OK' after making your choice.

### Step 2 - Welcome Screen

The Installation Wizard starts automatically and the Welcome screen is displayed.

| MODO Cloud Scanner                                                                                 |                         |
|----------------------------------------------------------------------------------------------------|-------------------------|
|                                                                                                    |                         |
| Welcome to the COMODO Cloud Scanner Installer.                                                     |                         |
|                                                                                                    | 4                       |
|                                                                                                    |                         |
| The Installer will install COMODO Cloud Scanner on your computer. Click Next to con the Installer. | tinue or Cancel to exit |
|                                                                                                    |                         |
|                                                                                                    |                         |
|                                                                                                    |                         |
|                                                                                                    |                         |
|                                                                                                    |                         |
|                                                                                                    |                         |
|                                                                                                    |                         |
|                                                                                                    |                         |
| Back                                                                                               | Next Cancel             |
|                                                                                                    |                         |

Click 'Next' to continue the installation.

## Step 3 – End User License Agreement

Complete the initialization phase by reading and accepting the End User License Agreement (EULA): Click 'I ACCEPT' to continue the installation. If you want to cancel the installation, click 'I DECLINE'.

| License Agreement                                                                                       |                                                                                                    |
|----------------------------------------------------------------------------------------------------|----------------------------------------------------------------------------------------------------|
| Please read the following licens                                                                        | e agreement carefully.                                                                                                    |
| Press PAGE DOWN key to see the res                                                                      | t of the agreement.                                                                                                    |
| END USER LICENSE AGREEN<br>COMODO CloudScanner                                                          | IENT E                                                                                                    |
| IMPORTANT - READ THESE<br>BACKUP ™. BY DOWNLO/<br>CLICKING ON "I ACCEPT" E                              | TERMS CAREFULLY BEFORE DOWNLOADING COMODO<br>ADING, INSTALLING OR USING THIS PROGRAM, OR BY<br>BELOW, YOU ACKNOWLEDGE THAT YOU HAVE READ THIS                                              |
| LICENSE AGREEMENT, THA<br>BOUND BY ITS TERMS. YOU<br>THIS PROGRAM. IF YOU DO<br>LICENSE AGREEMENT, DO N | T YOU UNDERSTAND IT, AND THAT YOU AGREE TO BE<br>BEAR ALL RISK OF DATA LOSS ASSOCIATED WITH USE OF<br>NOT AGREE TO THE TERMS AND CONDITIONS OF THIS<br>OT DOWNLOAD OR INSTALL THE PROGRAM. |

## Step 4 - Select Destination Folder for Installation

The next screen allows you to select the installation directory for COMODO Cloud Scanner. The default path is *C:\Program Files\COMODO\COMODO Cloud Scanner*.

|                                        | anner                                               |                           |
|----------------------------------------|-----------------------------------------------------|---------------------------|
|                                        |                                                     |                           |
| Choose destination for                 | lder                                                |                           |
| Select folder where Set                | up will install files .                             |                           |
| Setup will install COMOD               | D Cloud Scanner in the following folder.            |                           |
| To install to this folder c<br>folder. | ick next. To install to a different folder, click l | Browse and select another |
| Destination folder                     |                                                     |                           |
| C:\Program Files\COM                   | DDO\COMODO Cloud Scanner\                           | Browse                    |
|                                        |                                                     |                           |
|                                        |                                                     |                           |
|                                        | DiskUsage Back                                      | Install Cancel            |

This stage also allows you to check available disk space and how much space will be utilized by Comodo Cloud Scanner in the different partitions of your hard drive. This is useful to decide on the destination folder where you want to install the application. To check the disk space utilization, click the 'Disk Usage' button.

|                                | quirements                                   |                                            |                                          |                                |     |
|--------------------------------|----------------------------------------------|--------------------------------------------|------------------------------------------|--------------------------------|-----|
| The disk space i               | required for the inst                        | tallation of the sele                      | ected features.                          |                                |     |
| The highlight                  | ed volumes (if any)                          | do not have enou                           | gh disk space ava                        | ilable for the currently selec | ted |
| features. Yo<br>features onto  | u can either remove<br>local drive(s), or se | e some files from t<br>elect different des | he highlighted vol<br>tination drive(s). | umes, or choose to install le  | SS  |
|                                |                                              |                                            |                                          |                                |     |
|                                |                                              |                                            |                                          |                                |     |
|                                | Diele Ciere                                  | Available                                  | Required                                 | Difference                     |     |
| Volume                         | DISK SIZE                                    |                                            |                                          |                                |     |
| Volume<br>C:                   | 15GB                                         | 2293MB                                     | 18MB                                     | 2274MB                         |     |
| Volume<br>C:<br>D:             | 15GB<br>21GB                                 | 2293MB<br>12GB                             | 18MB<br>0KB                              | 2274MB<br>12GB                 |     |
| Volume<br>C:<br>D:<br>E:       | 15GB<br>21GB<br>211MB                        | 2293MB<br>12GB<br>67MB                     | 18MB<br>0KB<br>0KB                       | 2274MB<br>12GB<br>67MB         |     |
| Volume<br>C:<br>D:<br>E:<br>F: | 15GB<br>21GB<br>211MB<br>203MB               | 2293MB<br>12GB<br>67MB<br>80MB             | 18MB<br>0KB<br>0KB<br>0KB                | 2274MB<br>12GB<br>67MB<br>80MB |     |
| Volume<br>C:<br>D:<br>E:<br>F: | 15GB<br>21GB<br>211MB<br>203MB               | 2293MB<br>12GB<br>67MB<br>80MB             | 18MB<br>0KB<br>0KB<br>0KB                | 2274MB<br>12GB<br>67MB<br>80MB |     |
| Volume<br>C:<br>D:<br>E:<br>F: | 15GB<br>21GB<br>211MB<br>203MB               | 2293MB<br>12GB<br>67MB<br>80MB             | 18МВ<br>ОКВ<br>ОКВ<br>ОКВ                | 2274MB<br>12GB<br>67MB<br>80MB |     |

Click 'OK' to continue.

- To install the application in the default location, click 'Install'.
- To install the application in a different location, Click the 'Browse...' button, select a different installation location and click 'Install'.

• To review/change any of the settings you specified earlier, click 'Back'.

### Step 5 – Installation Progress

A setup status dialog box is displayed. You will see a progress bar indicating that the files are being installed.

| COMODO Cloud Scanner           |                                                                                                    | ⊗   |
|--------------------------------|----------------------------------------------------------------------------------------------------|-----|
| Installing COMODO Cloud Scann  | and the second second s |     |
|                                |                                                                                                    | 100 |
|                                | ~                                                                                                    |     |
| Please wait while the Installe | er installs COMODO Cloud Scanner. This may take several minutes.                                                                                                    |     |
|                                |                                                                                                    |     |
| Copying new files              |                                                                                                    |     |
|                                |                                                                                                    |     |
|                                |                                                                                                    |     |
|                                |                                                                                                    |     |
|                                |                                                                                                    |     |
|                                |                                                                                                    |     |
|                                |                                                                                                    |     |
|                                |                                                                                                    |     |
|                                |                                                                                                    |     |
|                                |                                                                                                    |     |
|                                |                                                                                                    |     |
|                                | Back Next Cancel                                                                                                    |     |
|                                |                                                                                                    |     |

#### Step 6 – Product Activation

Next, the wizard will activate your free lifetime license. If you wish to sign up for news about Comodo products then enter your email address in the space provided and select **Sign me up for news about Comodo products**. This is optional. Click 'Next'.

| Free Activation for COMODO C        | Cloud Scanner Installer.                                           |
|-------------------------------------|--------------------------------------------------------------------|
|                                     | 1222                                                               |
|                                     |                                                                    |
|                                     |                                                                    |
| We will activate your free lifetime | e license for COMODO Cloud Scanner by connecting with COMODO li    |
| servers.                            |                                                                    |
| OPTIONAL: Please provide us w       | ith your email address if you want to receive e-mail communication |
|                                     |                                                                    |
| COMODO on new products, serv        | vices and special promotions.                                      |
| COMODO on new products, serv        | vices and special promotions.                                      |
| COMODO on new products, serv        | vices and special promotions.                                      |
| E-mail address (optional)           | vices and special promotions.                                      |
| E-mail address (optional)           | vices and special promotions.                                      |
| E-mail address (optional)           | vices and special promotions.                                      |
| E-mail address (optional)           | vices and special promotions.                                      |
| E-mail address (optional)           | vices and special promotions.                                      |
| E-mail address (optional)           | vices and special promotions.                                      |

## Step 7 – Installation Completion

An Installation complete screen is displayed. Click 'Finish' to complete installation.

| Completing the COMODO Cloud Scanner Installer |  |
|-----------------------------------------------|--|
|                                               |  |
|                                               |  |
|                                               |  |
|                                               |  |
|                                               |  |
|                                               |  |
|                                               |  |
|                                               |  |
|                                               |  |
|                                               |  |

You can start the application from the Start Menu. See <u>Starting Comodo Cloud Scanner</u> for more details.

# **1.3 Starting Comodo Cloud Scanner**

You can access COMODO Cloud Scanner through the Windows Start Menu or via the desktop shortcut.

## Windows Start Menu

You can start Comodo Cloud Scanner by hitting the 'Start' button and navigating to: Start > All Programs > Comodo > Cloud Scanner > Comodo Cloud Scanner.

| <b>B</b> io          | 1        | Remote Assistance    |   | Contraction of the local data | ( <del>1</del> . | and the second second second second second second second second second second second second second second second |
|----------------------|----------|----------------------|---|-------------------------------|------------------|----------------------------------------------------------------------------------------------------|
| OpenOffice.org Write | <b>.</b> | Total Uninstall 5    |   |                               | 1                | and the state of the second                                                                                      |
|                      | Θ        | Windows Media Player |   |                               |                  |                                                                                                    |
| All Programs 👂       | 18       | Windows Messenger    |   |                               |                  |                                                                                                    |
|                      | 6        | RealVNC              | F | COMODO Internet Security      | ÷                |                                                                                                    |
|                      | 3        | OpenOffice.org 3.1   | × | EasyVPN                       | •                | 💱 COMODO Cloud Scanner                                                                                           |
| 🏄 start 🔰 🖻 in       | 6        | COMODO               | ۰ | 🗑 Cloud Scanner               | •                | 🐖 Uninstall or Repair                                                                                            |

## **Desktop Shortcut**

You can also start the application by double-clicking on the Comodo Cloud Scanner desktop shortcut icon.

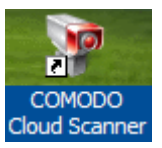

## **1.4 The Main Interface**

Comodo Cloud Scanner's streamlined interface provides fingertip access and control over all functions of the software.

## СОМОДО

Creating Trust Online™

#### www.comodo.com

| COMODO Cloud Scanne          | r                                                                               |                                                  | ×             |
|------------------------------|---------------------------------------------------------------------------------|--------------------------------------------------|---------------|
| COMOD<br>Cloud Scar          | D<br>Iner                                                                       |                                                  |               |
|                              | You need to perform a complete system<br>Press the "Scan Now" button to start s | n scan !<br>scanning                             |               |
|                              |                                                                                 | Scan Now! View details                           |               |
| Malware & suspicious         | files                                                                           |                                                  |               |
| Privacy Issues               |                                                                                 |                                                  | Scan results  |
| Registry Errors              |                                                                                 |                                                  | Selection tab |
| Junk Files                   |                                                                                 |                                                  |               |
|                              |                                                                                 | Help me clean my PC !                            |               |
| v.1.0.134196.8 Everything is | up to date. Cor                                                                 | wright (c) 2009-2010 COMODO, All rights reserved | Information   |

Scan Now – Clicking the 'Scan Now' button will start a full scan of your system for:

- Malware and suspicious files including viruses, trojans, worms and suspicious drivers, services and processes that are running on your system.
- Privacy Issues The usage trails of applications on your system. This will include, for example, the play-lists of media players, recent files used by the Office Suite, browser cache, cookies, history, typed URLs and the auto-complete history of various browsers.
- Registry Errors Corrupted, unnecessary and invalid Windows Registry entries
- Junk and temporary files that are unnecessarily occupying space on your hard drive.
- View Details The View Details button becomes active once a scan has been completed. Clicking this button opens the results panel.
- Scan Results selection tabs Clicking on each of these tabs opens the respective scan results panel.
- Help me clean my PC! The 'Help me clean my PC!' button becomes active if errors are found on your

system after a scan. Clicking this button will start the LivePCSupport service. LivePCSupport is Comodo's remote support service. If you already have a LivePCSupport account then you can start the client from here and make a direct support request. If you do not yet have an account then you can sign up for a free trial from here.

Information Area - The Information Area displays the version, update status and copyright information of Comodo Cloud Scanner.

# 2 Scanning Your System

Comodo Cloud Scanner is an all-in-one scanner which simultaneously scans your system for:

- Malware and Suspicious Files;
- Privacy issues;
- Registry Errors;
- Junk Files.

## 2.1 Summary of the Scanning Process:

- Each Scan audits all running processes and loaded modules
  - · These are checked against the local signature white-list that ships with Comodo Cloud Scanner
    - · If the process/module is on this white- list then it is trusted
  - If an executable is signed then it is trusted
  - If it is a windows module or process it is trusted
- Cloud Analysis Part 1 If it is none of the above then it is, at this point, 'unknown'. In order to try to
  establish whether a file is safe or not, CCS will first consult Comodo's File Look-Up Server (FLS) to check
  the very latest signature databases:
  - A digital hash of all unknown processes is created
  - These hashes are uploaded to the FLS to check whether the signature of the file is present on the latest databases. This database contains the latest, global black list of the signatures of all known malware and a white list of the signatures of the 'safe' files.
  - First, our servers check these hashes against the latest available black-list
    - · If the hash is discovered on this blacklist then it is malware
    - · The result is sent back to the local installation of CCS
  - If the hash is not on the latest black-list, it's signature is checked against the latest white-list
    - If the hash is discovered on this white-list then it is trusted
    - The result is sent back to local installation of CCS
    - The local white-list is updated

- Cloud Analysis Part 2 (Optional) If the hash is not on either the latest black-list or white-list as described above then it remains 'unknown'. The CCS results interface will list these files as 'suspicious' in the results interface but will display the message 'Some files are not in our database. You can submit these files to Comodo for analysis.' The user then has the option to submit these unknown files for immediate analysis by the Comodo Instant Malware Analysis (CIMA) servers. Files that are uploaded to CIMA undergo the following process:
  - The files go through a thorough, automated <u>virus scan</u> on our servers
    - If the scan discovers the file to be malicious (for example, heuristics discover it is a brand new variant) then it is designated as malware. This result is sent back to the local installation of CCS
    - If the scan does not detect that the file is malicious then it passes onto the the next stage of inspection:
  - The file is executed in a sandbox on our cloud servers and its actions and behavior are monitored
    - If behavior monitoring detects that the file behaves maliciously:
      - · It is classified as malware
      - The result is sent back to the local installation of CCS
    - If behavior monitoring detects that the file does not perform any malicious actions then:
      - · It is classified as safe
      - The result is sent back to local installation of CCS

Although each file is placed under intense scrutiny by the tests our servers, the processes listed above are designed to be completed in the fastest possible time.

At no stage is any personally identifiable information sent to Comodo servers.

# 2.2 Running a Scan

To begin a full scan of your system simply click the 'Scan Now!' button from the main Interface:

| обомс | Cloud Scanner           |                                                                                               |
|-------|-------------------------|-----------------------------------------------------------------------------------------------|
| Ŷ     | COMODO<br>Cloud Scanner |                                                                                               |
|       |                         | You need to perform a complete system scan !<br>Press the "Scan Now" button to start scanning |
|       |                         | Scan Now!                                                                                     |

The upper part of the interface displays files that are currently being checked in each category and a progress bar indicating the overall progress. The lower pane displays the progress of each of the 4 types of scan and a running total of the number of errors found in that category:

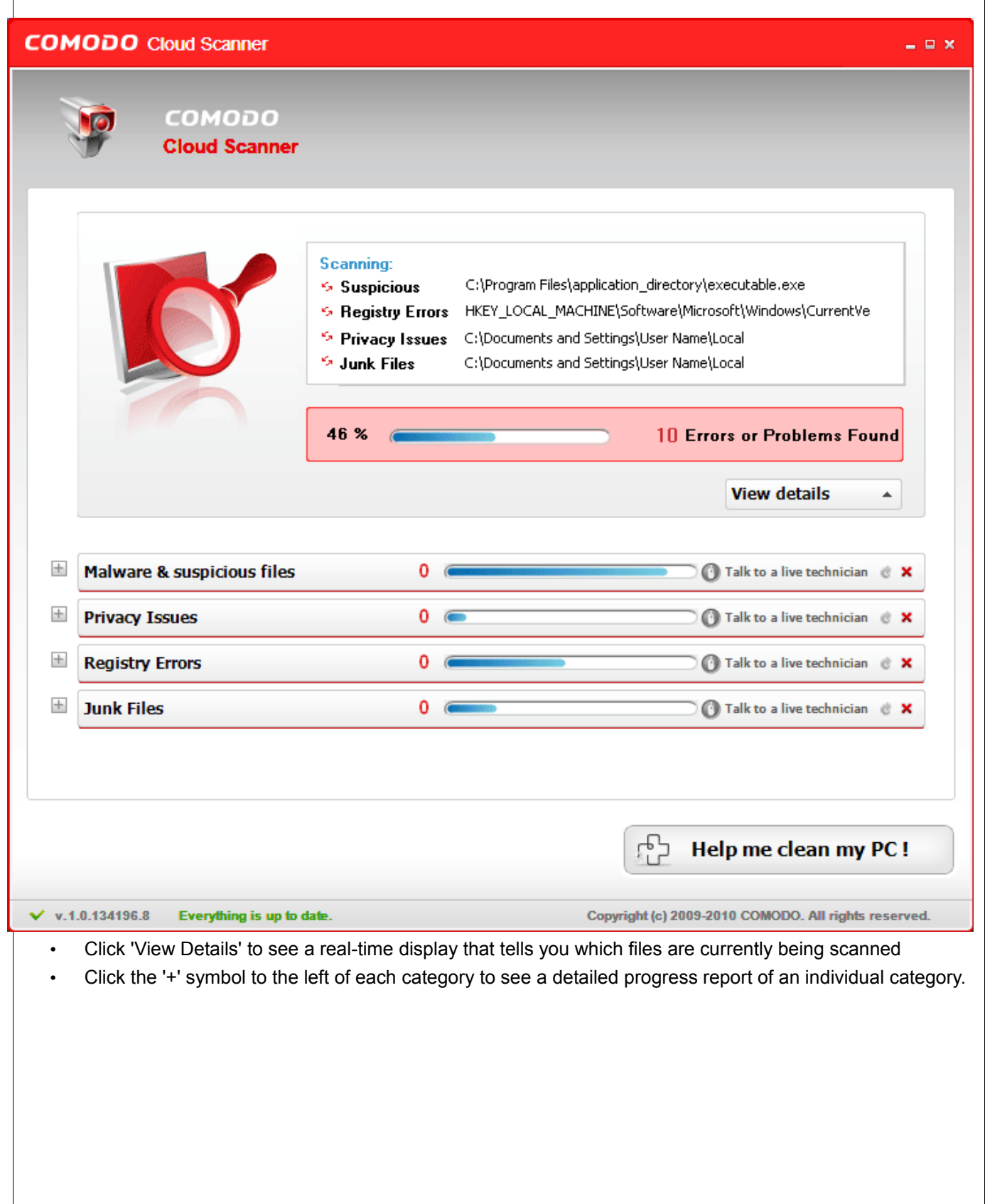

## сомодо

Creating Trust Online<sup>™</sup>

| <u>+</u> | Malware & suspicious files                                                                                                    | 0                                                                                                    |                                                                                                    | 🗆 🕜 Talk to a live technician                                                                                                    | e x                                    |
|----------|----------------------------------------------------------------------------------------------------|----------------------------------------------------------------------------------------------------|----------------------------------------------------------------------------------------------------|----------------------------------------------------------------------------------------------------|----------------------------------------|
|          | Privacy Issues                                                                                                    | 1418                                                                                                    | lice partition and the second                                                                                                    | Talk to a live technician                                                                                                    | ех                                     |
|          | Software\WinRAR\ArcHistor     Software\WinRAR\ArcHistor     Software\WinRAR\ArcHistor     Software\WinRAR\ArcHistor     Software\WinRAR\ArcHistor     A Software\WinRAR\General\L     A C:\Documents and Settings\\     A C:\Documents and Settings\\     A C:\Documents and Sett | y\0<br>y\1<br>astFolder<br>test\Local Settings\Temporary Inte<br>test\Local Settings\Temporary Inte | ernet Files\Content.IE5\0<br>ernet Files\Content.IE5\0<br>ernet Files\Content.IE5\0<br>ernet Files\Content.IE5\0<br>ernet Files\Content.IE5\0<br>ernet Files\Content.IE5\0<br>ernet Files\Content.IE5\0<br>ernet Files\Content.IE5\0 | TUBWD67\.b[1].gif<br>TUBWD67\01[1].htm<br>TUBWD67\01[2].htm<br>TUBWD67\1158CB6A111156582<br>TUBWD67\1158CB6A111156582<br>TUBWD67\2194267_7cb8390a-c<br>TUBWD67\2280992_D091FDF0-<br>TUBWD67\2280992_D091FDF0-<br>TUBWD67\24x24[1].gif<br>TUBWD67\26[1].gif | ···· · · · · · · · · · · · · · · · · · |
| ł.       | Registry Errors                                                                                                    | 107 🛲                                                                                                    | tere and the second of the                                                                                                    | C Talk to a live technician                                                                                                    | еx                                     |
| h.       | Junk Files                                                                                                    | 179 🧰                                                                                                    | inos commune como com                                                                                                    | Talk to a live technician                                                                                                    | ¢ X                                    |
|          |                                                                                                    |                                                                                                    | ۲ <u>ئ</u>                                                                                                    | Help me clean my P                                                                                                    | PC !                                   |
| v.1      | .0.134196.8 Everything is up to d                                                                                                    | ate.                                                                                                    | Copyright (c) 2                                                                                                    | 009-2010 COMODO. All rights re                                                                                                    | serve                                  |
|          | To stop scanning a particula                                                                                                    | r category, click the                                                                                                    | button on the right                                                                                                    | hand side of the catego                                                                                                    | ry ba                                  |

The results screen will be displayed when the scan is complete:

| MODO Cloud Scanner                 |                                                                             |                                                                                                    |
|------------------------------------|-----------------------------------------------------------------------------|----------------------------------------------------------------------------------------------------|
| COMODO<br>Cloud Scanner            |                                                                             |                                                                                                    |
|                                    | Scan Complete<br>Your con<br>issues w<br>Click the "Help me<br>technicians. | mputer needs attention on 809<br>we found!<br>re clean my PC!" button to initiate a support session with one of our support |
|                                    | 809 Errc                                                                    | ors or Problems                                                                                                    |
|                                    |                                                                             | View details                                                                                                    |
| Malware & suspicious files         | 0                                                                           | 🕜 Talk to a live technician 👌 🕷                                                                                             |
| + Privacy Issues                   | 530                                                                         | 🕜 Talk to a live technician 👌 🕷                                                                                             |
| + Registry Errors                  | 30                                                                          | 🕜 Talk to a live technician 👌 🕷                                                                                             |
| + Junk Files                       | 249                                                                         | Talk to a live technician 👌 🕷                                                                                               |
|                                    |                                                                             |                                                                                                    |
|                                    |                                                                             | Help me clean my PC !                                                                                                    |
| v.1.0.134196.8 Everything is up to | date.                                                                       | Copyright (c) 2009-2010 COMODO. All rights reserv                                                                           |
| an view the individual results     | for each catego                                                             | ory by clicking the '+' symbol to the left of the category. Re                                                              |

## 2.2.1 Restarting an Individual Scan

Comodo Cloud Scanner allows you to rescan an individual category at any time by clicking the restart button This button becomes active only after overall scanning is complete.

## 2.3 Understanding the Results

The Results screen of Comodo Cloud Scanner provides a comprehensive view of the identified malware, suspicious files, Registry errors, privacy issues and junk files in your system on completion of overall scanning. The upper pane displays the status of your system and the total number of errors found.

| COMODO<br>Cloud Scanner |                                                            |                                                                                                    |                                                                                                    |                                                                                                    |                                                                                                    |
|-------------------------|------------------------------------------------------------|----------------------------------------------------------------------------------------------------|----------------------------------------------------------------------------------------------------|----------------------------------------------------------------------------------------------------|----------------------------------------------------------------------------------------------------|
|                         |                                                            |                                                                                                    |                                                                                                    |                                                                                                    |                                                                                                    |
|                         | Your con<br>issues w<br>Click the "Help me<br>technicians. | mputer neo<br>ve found!                                                                                                    | eds atten                                                                                                    | tion on 1018<br>session with one of our suppo                                                                                                    | <b>7</b><br>ort                                                                                                    |
|                         | 10187 E                                                    | Frrors or Pro                                                                                                    | blems                                                                                                    |                                                                                                    |                                                                                                    |
|                         |                                                            |                                                                                                    |                                                                                                    | View details                                                                                                    |                                                                                                    |
| are & suspicious files  | 1                                                          | (                                                                                                    |                                                                                                    | Talk to a live technician                                                                                                    | ¢                                                                                                    |
| cy Issues               | 8866                                                       | ( <del>.</del>                                                                                                    |                                                                                                    | Talk to a live technician                                                                                                    | ¢                                                                                                    |
| try Errors              | 477                                                        | 6                                                                                                    |                                                                                                    | ) 🚺 Talk to a live technician                                                                                                    | ¢                                                                                                    |
| Files                   | 843                                                        | ( <del>.</del>                                                                                                    |                                                                                                    | Talk to a live technician                                                                                                    | •                                                                                                    |
|                         | are & suspicious files<br>cy Issues<br>try Errors<br>Files | Your consisues w         Sisues w         Cick the 'Help me         Cick the 'Help me         10187 E         are & suspicious files         1         cy Issues       8866         try Errors       477         Files       843 | Your computer needissues we found!         Lick the "Help me clean my PC!" button technicians.         10187 Errors or Production         are & suspicious files         1         cy Issues         8866         try Errors         477         Files | Your computer needs atten issues we found!         Dick the "Help me clean my PC!" button to initiate a support technicians.         10187 Errors or Problems         are & suspicious files       1         cy Issues       8866         try Errors       477         Files       843 | Your computer needs attention on 10187         issues we found!         Dick the "Help me clean my PC!" button to initiate a support session with one of our support chrinicians.         10187 Errors or Problems         view details         are & suspicious files       1         1       Talk to a live technician         cy Issues       8866         Talk to a live technician         try Errors       477         Talk to a live technician         Files       843 |

You can view the individual results of each category by clicking the respective tab or the '+' button beside the tab.

## 2.3.1 Malware and Suspicious Files

After completing the scanning process, the Malware and Suspicious files tab will list all files that have been identified as malicious and also those files that are suspicious/unknown. To view this list, click the 'Malware and Suspicious Files' tab.

| MODO Cloud Scanner v1.0.134                                                                                                    | 196.8                    |                                                                      |
|----------------------------------------------------------------------------------------------------|--------------------------|----------------------------------------------------------------------|
| COMODO<br>Cloud Scanner                                                                                                    |                          |                                                                      |
| 945 Errors                                                                                                    |                          |                                                                      |
| Malware & suspicious files                                                                                                    | 2                        | 🚺 Talk to a live technician 🤌                                        |
| Process Nar                                                                                                    | ne                       | Verdict                                                              |
| 🖃 🚱 Virus.exe                                                                                                    |                          | Malware File                                                         |
| Windows process: No Startup Registry: No Safe Application: No Sife Application: No Sife Application: No Sife Application: No Sife Application: No Sife Application: No Windows process: No Sife Application: No Sife Application: No Sife Applic | Settings\User Name\DeskI | Report False Positive Malware File op\virus.dl Report False Positive |
| Privacy Issues                                                                                                    | 665                      | 🚯 Talk to a live technician 👌                                        |
| Registry Errors                                                                                                    | 30                       | Talk to a live technician 👌                                          |
| Junk Files                                                                                                    | 248                      | 🚺 Talk to a live technician 🤌                                        |
|                                                                                                    |                          | Help me clean my PC                                                  |
| 1.0.134196.8 Everything is up to date.                                                                                                    |                          | Copyright (c) 2009-2010 COMODO. All rights reser                     |

Detailed information on each identified malware or unknown file is provided in the results screen. The table below gives the description of each column.

**COMODO** Creating Trust Online<sup>™</sup>

| Column       | Description                                                                                                    |
|--------------|----------------------------------------------------------------------------------------------------|
| Process Name | Indicates the running process/executable file identified as a malware/suspicious file                                      |
| Verdict      | Indicates whether it is a malware, suspicious or unknown file. Each item in the list is color coded according to the type. |

• To view more details of an entry in the list, click on the '+' button or double click on the file icon beside the entry.

To remove malware, suspicious and unknown files:

- Get our experts to remove them remotely. Click the 'Help me clean my PC' button and get a revolutionary support service designed to make your life easier. Find out more at <a href="http://www.livepcsupport.com">http://www.livepcsupport.com</a>.
   Alternatively, read more about the service in section <u>3.1 LivePCSupport</u> of this guide.
- Download Comodo Internet Security. The software is free for life and contains a very powerful Antivirus, Firewall and advanced host intrusion prevention system. Find out more by visiting <u>http://www.comodo.com/home/internet-security/internet-security-pro.php</u> or <u>section 3.2.1 Comodo Internet</u> <u>Security</u> of this guide.

## 2.3.1.1 Submitting Unknown files to CIMA for Analysis

During the scanning process, Cloud Scanner will have automatically uploaded the *hashes* of unknown files (files those are neither definitely malware nor definitely trusted) for file look-up. The results of the file look-up are returned to the local installation of CCS. If the file was found on the white-list then it is classified as safe. If it was found on the cloud black-list then it is classified as malware. If it is on neither the black nor white list then it is classified as 'unknown'.

The user is then presented with the option of <u>uploading unknown files to the Comodo Instant Malware Analysis</u> (<u>CIMA) server</u>. Here they will undergo virus checks, sandboxing and behavior monitoring to try to establish whether it contains malicious code. If a file is found to be harmless then it will be added to the global white list. Conversely, if the file shows malicious behavior, it will be added to the global black list. Once the global lists have been updated, any other users that have the same file on their machines will receive an almost instant verdict as to the files safety. Accurate classification of malware in this manner is beneficial not just to you, but to all users as it makes scans faster and more accurate. Comodo encourages users to upload all unknown files to CIMA.

Unknown files are listed in the Malware and Suspicious files area alongside links that enable you to upload them for analysis:

| Обомо                                                                                                    |                                                                                                    |                                                                               |                                           |
|----------------------------------------------------------------------------------------------------|----------------------------------------------------------------------------------------------------|-------------------------------------------------------------------------------|-------------------------------------------|
| eating Trust Online™                                                                                                    |                                                                                                    |                                                                               | www.comodo.com                            |
|                                                                                                    |                                                                                                    |                                                                               |                                           |
| Malware & suspicious files                                                                                                    | 1                                                                                                    | 0                                                                             | Talk to a live technician 👌 🕱             |
| tu Some files are not in our database. You c                                                                                                    | can submit these files to Comodo for an                                                                                                    | alysis.                                                                       | Submit all                                |
| 🛨 🍘 Unknown_File.exe                                                                                                    | U                                                                                                    | Jnknown                                                                       | Submit for analysis                       |
| Fin: You can sort the list of files according                                                                                                    | to the verdict by clicking the                                                                                                    | button in the                                                                 | vellow bar                                |
| <ul> <li>If you want to submit all unknown fi</li> <li>If you want only specific files for an</li> <li>The file will be immediately sent to CIMA fo</li> <li>You will also receive an instant verdict and</li> </ul> | iles at once for analysis, click S<br>alysis, click the link 'Submit for<br>or analysis and the global whitel<br>your local whitelist/blacklist will | Submit All.<br>Analysis' beside<br>list/blacklist will b<br>l also be updatec | the file name.<br>be updated accordingly. |
| Malware & suspicious files                                                                                                    | 1 🦝                                                                                                    | ()                                                                            | Talk to a live technician 👌 😹             |
| <b>1</b> Some files are not in our database. You c                                                                                                    | can submit these files to Comodo for ana                                                                                                    | alysis.                                                                       | Submit all                                |
| Unknown_File.exe                                                                                                    | Si                                                                                                    | uspicious File                                                                |                                           |
|                                                                                                    |                                                                                                    |                                                                               |                                           |

## 2.3.1.2 Submitting False Positives

If you believe that Comodo Cloud Scanner has incorrectly classified a safe file as a potential threat then please submit the file as false Positive to Comodo for analysis. The file will be analyzed and if confirmed as being safe, then it will be immediately added it to our global safe list. From this point forward, the file will be 'white-listed' and will not show up as suspicious for anybody else that uses Comodo Cloud Scanner. This action is beneficial not just to you, but to all users. Comodo takes pride in maintaining the most accurate database and pro-actively encourages its users to send us any files that they have concerns about.

To submit a file detected as a malware or a suspicious file

1. Click on the '+' button beside the entry. This will reveal more details about the file and the 'Report False

Positive' button:

| Process Name                                                                                                    | Verdict                                             |
|----------------------------------------------------------------------------------------------------|-----------------------------------------------------|
| 🗉 🚱 falsepositive.exe                                                                                                    | Malware File                                        |
| Pid: 2296<br>Full Path: C:\Documents and Settings\User Name<br>Owner: User Name<br>Digitally signed: No<br>Windows process: No<br>Startup Registry: No<br>Safe Application: No | \Desktop\falsepositive.exe<br>Report False Positive |
| 🗉 🚱 falsepositive.dll                                                                                                    | Malware File                                        |
|                                                                                                    | \Desktop\falsepositive.exe Report False Positive    |

2. Click the 'Report False Positive' button to begin submitting the file(s) for analysis:

| Malware & suspicious files          | 2 🕜 Talk to a live technician 👌 🕷 |
|-------------------------------------|-----------------------------------|
| Process Name                        | Verdict                           |
| 🖃 🚱 falsepositive.exe               | Malware File                      |
| Pid: 2296                           |                                   |
| Full Path: C:\Documents and Setting | er Name\Desktop\falsepositive.exe |
| Owner: User Name                    |                                   |
| Digitally signed: No                |                                   |
| Windows process: No                 |                                   |
| Startup Registry: No                |                                   |
| Safe Application: No                |                                   |
| 🖃 🚱 falsepositive. dll              | Malware File                      |
| Full Path: C:\Documents and Setting | er Name\Desktop\falsepositive.exe |
| Process Owner: falsepositive.exe    |                                   |
| Digitally signed: No                |                                   |
| Windows process: No                 |                                   |

You will be notified when the submission process is complete:

Creating Trust Online™

| Process Name                                                | Verdict                    |
|-------------------------------------------------------------|----------------------------|
| = 🚱 falsepositive.exe                                       | Malware File               |
| Pid: 2296                                                   |                            |
| Full Path: C:\Documents and Settings\User Name\             | Desktop/falsepositive.exe  |
| Owner: User Name                                            |                            |
| Digitally signed: No                                        |                            |
| Windows process: No                                         |                            |
| Startup Registry: No                                        | Send successful            |
| Safe Application: No                                        | Send Succession            |
| 🗉 🚱 falsepositive. dll                                      | Malware File               |
| Full Path: C:\Documents and Settings\User Name <sup>v</sup> | \Desktop\falsepositive.exe |
| Process Owner: falsepositive.exe                            |                            |
| Digitally signed: No                                        | Send successful            |
| Windows process: No                                         |                            |

The file will undergo tests to identify whether or not it is malware. It will be added to the local and global white-list if found to be safe. If it is confirmed as malware then it will remain on the black-list.

## 2.3.2 Privacy Issues

Many Windows applications keep records of your activity and software usage (for example, Internet history, media play-lists, recently opened documents etc). These histories represent a potential threat to your privacy and could be accessed by others who use your computer. Comodo Cloud Scanner performs a deep scan on your system and identifies:

- Temporary Internet files and browser caches;
- · Cookies small files that web sites store on your computers for identification purposes;
- Auto-complete forms logins, user names, passwords and other personal information entered at web sites and keywords entered at search engines;
- Internet history the lists of visited web sites;
- Records of recently opened documents.
- Temporary files created by Windows System programs, Windows Explorer and other programs;
- System Registry run list, search results, mapped network drives, attached peripheral devices, last opened Registry key, etc.

To view the list of files/cookies/cached items etc. containing data that could compromise your system, click on the 'Privacy Issues' tab.

## сомодо

Creating Trust Online<sup>™</sup>

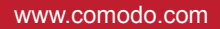

| Malware & suspicious                                                                                                    | files 0                                                                                                    | 🚺 Talk to a live technician 👌 🖉                                                                                                    |
|----------------------------------------------------------------------------------------------------|----------------------------------------------------------------------------------------------------|----------------------------------------------------------------------------------------------------|
| Privacy Issues                                                                                                    | 8866                                                                                                    | 🚺 Talk to a live technician . 👌 🕯                                                                                                    |
| A Software \WinRAR \A     Software \WinRAR \A     Software \Undetware \A     Software \Undetware \Undetware \A     Software \Undetware \A     Software \Undetware \A     Software \Undetware \A     Software \Undetware \A     Software \Undetware \A     Software \Undetware \A     Software \Undetware \A     Software \Undetware \A     Software \Undetware \A     Software \Undetware \A | rcHistory\0<br>rcHistory\1<br>rcHistory\2<br>rcHistory\3<br>eneral\LastFolder<br>ettings\UserNameLocal Settings\Application C<br>ettings\UserNameLocal Settings\Application C | Data \Mozilla \Firefox \Profiles \a5d3d7c1.default\Cache \0<br>Data \Mozilla \Firefox \Profiles \a5d3d7c1.default\Cache \0<br>Data \Mozilla \Firefox \Profiles \a5d3d7c1.default\Cache \0<br>Data \Mozilla \Firefox \Profiles \a5d3d7c1.default\Cache \0<br>Data \Mozilla \Firefox \Profiles \a5d3d7c1.default\Cache \0<br>Data \Mozilla \Firefox \Profiles \a5d3d7c1.default\Cache \0<br>Data \Mozilla \Firefox \Profiles \a5d3d7c1.default\Cache \0<br>Data \Mozilla \Firefox \Profiles \a5d3d7c1.default\Cache \0<br>Data \Mozilla \Firefox \Profiles \a5d3d7c1.default\Cache \0<br>Data \Mozilla \Firefox \Profiles \a5d3d7c1.default\Cache \1<br>Data \Mozilla \Firefox \Profiles \a5d3d7c1.default\Cache \1<br>Data \Mozilla \Firefox \Profiles \a5d3d7c1.default\Cache \1<br>Data \Mozilla \Firefox \Profiles \a5d3d7c1.default\Cache \1<br>Data \Mozilla \Firefox \Profiles \a5d3d7c1.default\Cache \1<br>Data \Mozilla \Firefox \Profiles \a5d3d7c1.default\Cache \1<br>Data \Mozilla \Firefox \Profiles \a5d3d7c1.default\Cache \1<br>Data \Mozilla \Firefox \Profiles \a5d3d7c1.default\Cache \1<br>Data \Mozilla \Firefox \Profiles \a5d3d7c1.default\Cache \1<br>Data \Mozilla \Firefox \Profiles \a5d3d7c1.default\Cache \1<br>Data \Mozilla \Firefox \Profiles \a5d3d7c1.default\Cache \1<br>Data \Mozilla \Firefox \Profiles \a5d3d7c1.default\Cache \1<br>Data \Mozilla \Firefox \Profiles \a5d3d7c1.default\Cache \1 |
|                                                                                                    |                                                                                                    | Help me clean my PC !                                                                                                    |
| 1.0.134196.8 Everything is                                                                                                    | up to date.                                                                                                    | Copyright (c) 2009-2010 COMODO. All rights reserv                                                                                                    |
| / more details about a p                                                                                                    | particular entry in the list, click on                                                                                                    | '+' symbol to the left of the entry.                                                                                                    |

-8866 Privacy Issues 🕜 Talk to a live technician 👌 24 Software\WinRAR\ArcHistory\0 🗄 🛕 Software \WinRAR \ArcHistory \2 Image: Software\WinRAR\ArcHistory\3 📃 🔔 Software \WinRAR \General \LastFolder 😑 🕦 C:\Documents and Settings\UserName\Local Settings\Application Data\Mozilla\Firefox\Profiles\a5d3d7c1.default\Cache\0... Application name: Mozilla Firefox 2.0.0.20 (en-US) Category name: Cache File size: 70,75 Kb 🗄 🥼 C: \Documents and Settings\UserName\Local Settings\Application Data \Mozilla \Firefox \Profiles \a5d3d7c1.default \Cache \0... 🗄 🥂 C: \Documents and Settings \UserName\Local Settings \Application Data \Mozilla \Firefox \Profiles \a5d3d7c1.default \Cache \0... 🗄 🥼 C: \Documents and Settings \UserName\Local Settings \Application Data \Mozilla \Firefox \Profiles \a5d3d7c1.default \Cache \0... 🗄 🦺 C: \Documents and Settings \UserName\Local Settings \Application Data \Mozilla \Firefox \Profiles \a5d3d7c1.default \Cache \0... 🔽 < >

To remove the privacy related files and trails:

- Get our experts to fix them remotely. Click the 'Help me clean my PC' button and get a revolutionary support service designed to make your life easier. Find out more at <a href="http://www.livepcsupport.com">http://www.livepcsupport.com</a>. Alternatively, read more about the service in section <u>3.1 LivePCSupport</u> of this guide.
- Download Comodo System-Cleaner. The software is free for life and contains a very powerful privacy cleaner. Find out more by visiting <u>http://www.comodo.com/home/support-maintenance/system-cleaner.php</u> or section <u>3.2.2 Comodo System-Cleaner</u> of this guide.

## 2.3.3 Registry Errors

СОМОДО

Creating Trust Online<sup>™</sup>

Obsolete or unwanted items in Windows registry in order may affect the stability and performance of your computer. Such items may include information left by software that has otherwise been removed from the computer, information that is no longer of use, or keys used by malware. Windows Registry problems can make a Windows system slower, less reliable, unbootable, and in extreme cases can only be fixed by reinstalling the operating system. <u>Click here</u> for more details on Windows Registry.

Comodo Cloud Scanner performs a deep scan of your Windows Registry and identifies corrupt and unnecessary entries that are causing system slow down and other errors. The locations scanned are:

- Start-up Locations Windows Registry items that are set to run at Windows startup in this section of the
  registry. These registry entries contain references to the locations of these items on the hard drive. The
  Cloud Scanner identifies the startup items from the registry that no longer exist at their specified locations
  on the hard drive.
- Shared DIIs Libraries that offer some form of sharing, allowing the same library to be used by multiple
  programs at the same time. The Cloud Scanner identifies the share control files entries from the registry
  that no longer exist.
- Font Locations Fonts that are registered in the fonts folder of the Windows operating system. The Cloud Scanner detects the registry entries which reference fonts that no longer exist in the Windows fonts folder.

www.comodo.com

- Application Paths The Windows system supports "per application" paths. If an application registers a
  path, Windows sets the PATH environment variable as the registered path when it starts that application.
  When the application no longer exists, related information has to be removed safely The Cloud Scanner
  searches for such entries and identifies them.
- COM and ActiveX The Cloud Scanner scans for COM/ActiveX object that refer to a non-existing file. This
  reference is considered invalid and has to be removed.
- File Extensions File extensions are usually registered in the registry during installation of the application. The Cloud Scanner identifies the Windows file extensions that are no longer associated with applications installed on your system.
- Shared Folders The Cloud Scanner checks every path in the Shared Folders section. If a folder
  referenced by a path doesn't physically exist, the scanner identifies the path from this registry key, which
  has to be removed.
- **System Services** The Cloud Scanner checks every path in the System Services section. If a path doesn't physically exist, the scanner identifies the path from this registry key, which has to be removed.
- Menu Order The Cloud Scanner checks every entry in the Menu Order section. If the entry doesn't
  physically exist at Start-> Programs, the scanner identifies the path from this registry key, which has to be
  removed.
- Help Locations All installed application should register their help files in this section of Windows Registry. The cloud Scanner identifies those references to help files that no longer exist.
- Uninstall Locations After you have uninstalled and application, the references to the uninstall file may remain in the registry. COMODO Registry Cleaner removes such entries.
- **In-Depth Search** The Cloud Scanner scans all the paths from all the Software locations. If an entry doesn't physically exist, scanner identifies the entry from the Software registry key, which has to be removed.

To view the list of Registry errors identified from your system, click on the 'Registry Errors' tab.

## сомодо

Creating Trust Online<sup>™</sup>

| <u>*</u> . | 10187 Errors                                                                                                    |                                                                                                    |                                                                                                    |                                                                                                    |                                                                                      |                                               |    |
|------------|----------------------------------------------------------------------------------------------------|----------------------------------------------------------------------------------------------------|----------------------------------------------------------------------------------------------------|----------------------------------------------------------------------------------------------------|--------------------------------------------------------------------------------------|-----------------------------------------------|----|
| ±.         | Malware & suspicious files                                                                                                    |                                                                                                    |                                                                                                    | Talk to a live tecl                                                                                                    | nician                                                                               | ¢                                             | 26 |
|            | Privacy Issues                                                                                                    | 8866                                                                                                    |                                                                                                    | Talk to a live tech                                                                                                    | echnician                                                                            |                                               | 34 |
|            | Registry Errors                                                                                                    | 477                                                                                                    |                                                                                                    | Talk to a live tecl                                                                                                    | nnician                                                                              | ¢                                             | 36 |
|            | <ul> <li>KEY_CURRENT_USER\Software\</li> <li>HKEY_LOCAL_MACHINE\Software\</li> <li>HKEY_LOCAL_MACHINE\Software</li> <li>HKEY_LOCAL_MACHINE\Software</li> <li>HKEY_LOCAL_MACHINE\Software</li> <li>HKEY_LOCAL_MACHINE\Software</li> <li>HKEY_LOCAL_MACHINE\Software</li> <li>HKEY_LOCAL_MACHINE\Software</li> <li>HKEY_LOCAL_MACHINE\Software</li> <li>HKEY_LOCAL_MACHINE\Software</li> <li>HKEY_LOCAL_MACHINE\Software</li> <li>HKEY_LOCAL_MACHINE\Software</li> </ul> | Microsoft/Wind<br>Microsoft/Wind<br>Microsoft/Wind<br>Microsoft/Win<br>Microsoft/Win<br>Microsoft/Win<br>Microsoft/Win<br>Microsoft/Win | dows (CurrentVersion )F<br>adows (CurrentVersion )<br>adows (CurrentVersion )<br>adows (CurrentVersion )<br>adows (CurrentVersion )<br>adows (CurrentVersion )<br>adows (CurrentVersion )<br>adows (CurrentVersion ) | Run Value:livePCSupport<br>(SharedDLLs Value:C: \WINDOWS\Microso<br>(SharedDLLs Value:C: \WINDOWS\Microso<br>(SharedDLLs Value:C: \WINDOWS\Microso<br>(SharedDLLs Value:C: \WINDOWS\Microso<br>(SharedDLLs Value:C: \WINDOWS\Microso<br>(SharedDLLs Value:C: \WINDOWS\Microso<br>(SharedDLLs Value:C: \WINDOWS\Microso<br>(SharedDLLs Value:C: \WINDOWS\Microso | ft.NET\<br>ft.NET\<br>ft.NET\<br>ft.NET\<br>ft.NET\<br>ft.NET\<br>ft.NET\<br>ft.NET\ | Fra<br>Fra<br>Fra<br>Fra<br>Fra<br>Fra<br>Fra |    |
|            |                                                                                                    | 0.42                                                                                                    |                                                                                                    |                                                                                                    |                                                                                      |                                               |    |

All the identified corrupted and unwanted Registry entries are listed. These are to be removed to improve the stability and performance of your system.

To fix problems with your registry:

- Get our experts to fix them remotely. Click the 'Help me clean my PC' button and get a revolutionary support service designed to make your life easier. Find out more at <u>http://www.livepcsupport.com</u>.
   Alternatively, read more about the service in section <u>3.1 LivePCSupport</u> of this guide.
- Download Comodo System-Cleaner. The software is free for life and contains a very powerful registry cleaner. Find out more by visiting <u>http://www.comodo.com/home/support-maintenance/system-cleaner.php</u> or section <u>3.2.2 Comodo System-Cleaner</u> of this guide.

## 2.3.4 Junk Files

Junk or garbage files, like temporary files created by Windows, user, files retained in the Recycle bin, Windows log files, temporary Internet files, temporary files created by Office Suite etc., may occupy a considerable space in your hard disks. Identification and removal of these junk provide more space for the applications in progress to store their data at an easy reach and improves the access speed and enhances the overall performance of your system.

To view the list of junk/garbage files that occupy the disk space wastefully in your system, click on the 'Junk Files' tab.

|           | ·                                                                                                    |                  |                 |                |   |    |
|-----------|----------------------------------------------------------------------------------------------------|------------------|-----------------|----------------|---|----|
|           | 1018/ Errors                                                                                                    |                  |                 |                |   |    |
|           | Malware & suspicious files                                                                                                    | C.               | Talk to a       | ive technician | ¢ | ×  |
| b.        | Privacy Issues 8866                                                                                                    | ; ( <del>.</del> | Talk to a l     | ive technician | ¢ | 36 |
| <u>h.</u> | Registry Errors 477                                                                                                    |                  | Talk to a       | ive technician | ¢ | ×  |
| 2         | Junk Files 843                                                                                                    |                  | 🔿 🚺 Talk to a l | ive technician | ¢ | 36 |
|           | C:\WINDOWS\Temp\kleaner.log   C:\WINDOWS\Temp\nagent_log.txt   C:\WINDOWS\Temp\Perflib_Perfdata_184.dat   C:\WINDOWS\Temp\Perflib_Perfdata_268.dat   C:\WINDOWS\Temp\Perflib_Perfdata_2dc.dat   C:\WINDOWS\Temp\Perflib_Perfdata_324.dat   C:\WINDOWS\Temp\Perflib_Perfdata_324.dat   C:\WINDOWS\Temp\Perflib_Perfdata_47c.dat   C:\WINDOWS\Temp\Perflib_Perfdata_468.dat   C:\WINDOWS\Temp\Perflib_Perfdata_460.dat   C:\WINDOWS\Temp\Perflib_Perfdata_500.dat   C:\WINDOWS\Temp\Perflib_Perfdata_640.dat   C:\WINDOWS\Temp\Perflib_Perfdata_640.dat   C:\WINDOWS\Temp\Perflib_Perfdata_640.dat |                  |                 |                |   |    |
|           |                                                                                                    |                  |                 | _              |   |    |

The identified junk files are listed with their storage paths in the results pane. Removing these files recovers the disk space for use by other running applications and improves the speed and performance of the system. To view

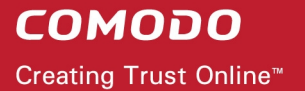

more details about a particular file in the list, click the '+' symbol to the left of the file name.

| Junk Files                    | 843 🧰           | 🕜 Talk to a live technician 👌 🕷 |
|-------------------------------|-----------------|---------------------------------|
| C:\WINDOWS\Temp\kleaner.      | og              |                                 |
| Application name: Windov      | vs Temp Files   |                                 |
| Category name: Windows        | Temp Directory  |                                 |
| File size: 0 B                |                 |                                 |
|                               | log.txt         |                                 |
| 🗉 🔔 C:\WINDOWS\Temp\Perflib_F | erfdata_184.dat |                                 |
| 🗉 🔔 C:\WINDOWS\Temp\Perflib_F | erfdata_268.dat |                                 |
| 🗉 🔔 C:\WINDOWS\Temp\Perflib_F | erfdata_2dc.dat |                                 |
| 🗉 🛕 C:\WINDOWS\Temp\Perflib_F | erfdata_324.dat |                                 |
| 🗉 🛕 C:\WINDOWS\Temp\Perflib_F | erfdata_47c.dat |                                 |
| 🗉 🛕 C:\WINDOWS\Temp\Perflib_F | erfdata_4c8.dat |                                 |
| 🗉 🛕 C:\WINDOWS\Temp\Perflib_F | erfdata_4d0.dat |                                 |
| 🗉 🛕 C:\WINDOWS\Temp\Perflib_F | erfdata_500.dat |                                 |
| <                             |                 | >                               |

To remove junk files from your system:

- Get our experts to clean them remotely. Click the 'Help me clean my PC' button and get a revolutionary support service designed to make your life easier. Find out more at <u>http://www.livepcsupport.com</u>.
   Alternatively, read more about the service in section <u>3.1 LivePCSupport of this guide</u>.
- Download Comodo System-Cleaner. The software is free for life and contains a very powerful disk cleaner. Find out more by visiting <u>http://www.comodo.com/home/support-maintenance/system-cleaner.php</u> or section <u>3.2.2 Comodo System-Cleaner</u> of this guide.

# 3 Clean Your System of Problems

The next step to comprehensive scanning of your system, is to remove the malware and suspicious files, items threatening your privacy, the registry errors and the junk files in order to ensure the stability, speed, overall performance and the security of your system.

Ordinarily, removing these sensitive items from your system safely could be a complicated process. Comodo offers two broad solutions that make this task easy:

- Click either 'Help me clean my PC!' or 'Talk to a Live Technician' to open <u>LivePCSupport</u>. One of our security experts will remotely connect to your computer, clear out any malware and junk, optimize your PC and troubleshoot any other problems you may have. Why not try out the service free for 30 days?
- Download and use award winning Comodo security software. <u>Comodo Internet Security Suite</u> will remove all viruses and malware and <u>Comodo System Cleaner</u> will fix problems found by the registry, junk file and privacy scanners. Both products are 100% free for life, too!

# 3.1 LivePCSupport

Live PC Support offers the quickest, most comprehensive way of getting help with your computer problems. LivePCSupport is carried out by Comodo computer experts establishing a remote desktop connection to your machine and fixing your computer's problems right in front of your eyes. No longer do you need to make time consuming calls to impatient help desk support staff. Instead, just sit back and relax while our friendly technicians do the work for you.

Live PC Support includes the following services:

- Virus Diagnosis / Removal Our technicians remotely clear any detected viruses or malware that is found on your PC
- PC Tune Up A full system scan to evaluate issues affecting your computer's performance. Fine Tune key
  areas and improve speed and stability.
- Internet Login Protection Activates your computer's basic security settings to prevent loss of sensitive data and identity theft.
- Email Account Set Up We set up your Internet-based email account—any provider, any account. Great for new computers and novice email users.
- Software Installation Installation of your Comodo products. Includes optimizing the software for maximum security protection and efficiency.
- **Printer Set Up and Troubleshooting** Installation or updating of printer software and/or drivers, checking ink levels and configuring your printer to work on a wireless or wired network.
- **Green PC** Optimization of your power management setting based on how you use your computer. Go green and save money on your electric bill.
- Computer Troubleshooting Detailed system check to identify and eliminate basic hardware conflicts in Windows.

Please visit <u>http://www.livepcsupport.com</u> for more details.

## Get Started with the Service

• Click button 'Help me clean my PC!' or 'Talk to a Live Technician' after completion of your scan by the Comodo Cloud Scanner.

| ОМ       | οσο                                             |                                                  |                             |                           |
|----------|-------------------------------------------------|--------------------------------------------------|-----------------------------|---------------------------|
| ating    | Trust Online <sup>™</sup>                       |                                                  |                             | www.comodo.com            |
|          |                                                 |                                                  |                             |                           |
| +        | Registry Errors                                 | 477 @                                            | Talk to a                   | a live technician  🐮      |
| +        | Junk Files                                      | 843 🖝                                            | Talk to a                   | a live technician 👌 💥     |
|          |                                                 |                                                  |                             |                           |
|          |                                                 |                                                  | Help me                     | clean my PC !             |
| ✓ v.1    | .0.134196.8 Everything is up to d               | ate.                                             | Copyright (c) 2009-2010 COM | ODO. All rights reserved. |
|          | COMOD<br>↓ We<br>I need help w<br>↓ Ot<br>↓ Vin | elcome to liveP(<br>ith:<br>her<br>rus Infection | -                           | ×                         |
| elect th | he type of service you need:                    |                                                  |                             |                           |

- **Other** Select if you need assistance in removing registry errors, privacy issues, junk files, and other Windows/System related problems.
- Virus Infection Select if you need assistance in removing viruses, malware etc. from your system.

You will be connected to the technician skilled in the specific area. Clicking any of the options will open the registration screen.

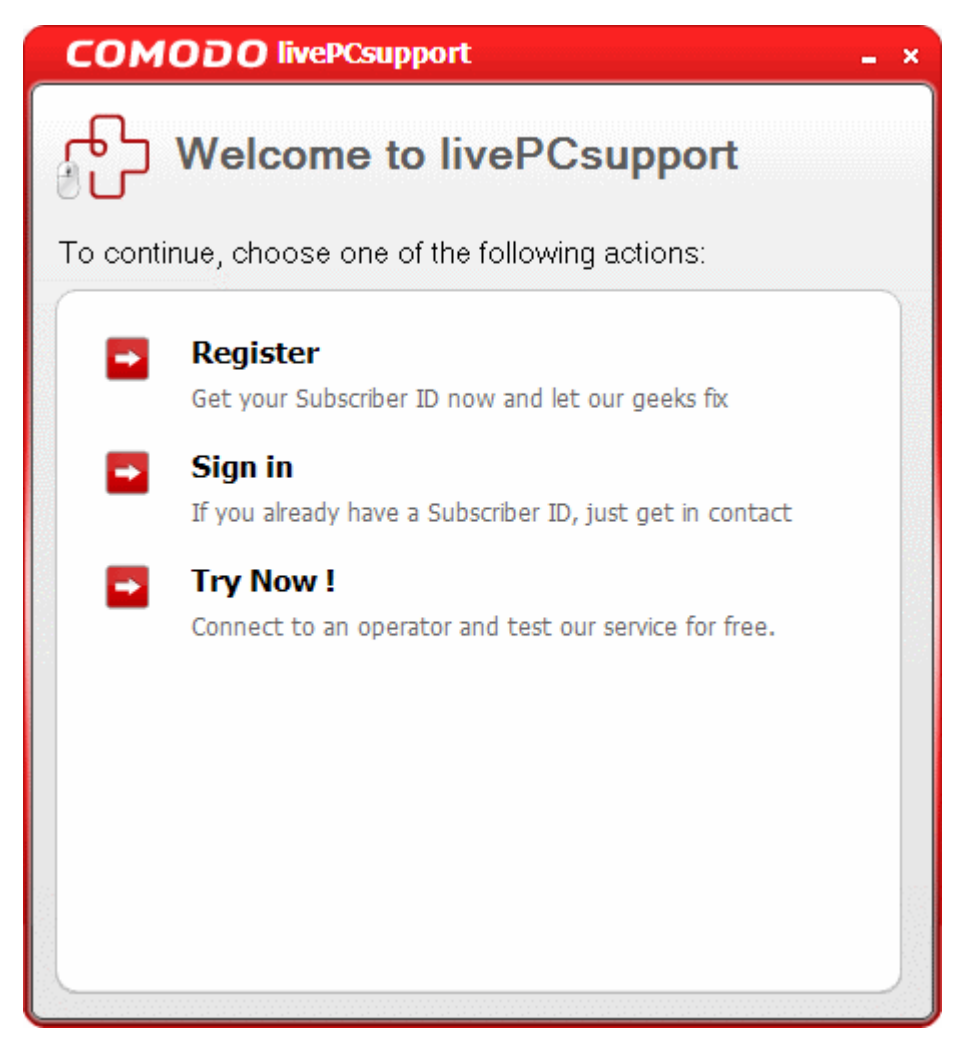

**Try Now** – The easiest and fast way to get the services is by clicking the 'Try Now !' link. Within seconds, a Comodo Support Technician will respond in a chat window and ask you to describe the problem.

| сомо                  | <b>DO</b> livePCsupport                                                    | >                   |
|-----------------------|----------------------------------------------------------------------------|---------------------|
| Operator C            | hat                                                                        | Show Log 🕨          |
|                       | Name: Support Technician                                                   |                     |
| <b>1</b>              | Profile:                                                                   | View more           |
| Support 1<br>Subscrib | Fechnician (03/02/10 16:31:59): VVelcome! H<br>er (03/02/10 16:32:21): Hi! | łow can i help you? |
|                       |                                                                            |                     |
| Subscriber            | T                                                                          |                     |
| Subscriber            | <b>.</b>                                                                   |                     |

Explain that you have just run a Comodo Cloud scan on your computer. The technician will access
your computer through a remote desktop and fix items identified by the Cloud Scanner. The trial
service does not require a subscription.

**Register** – Clicking the 'Register' link will take you to the LivePCSupport trial sign-up page.

😐 🗙

|                      |                      |                |                       |                   |                 | **** |
|----------------------|----------------------|----------------|-----------------------|-------------------|-----------------|------|
| ာ livePCsup          | port                 |                |                       |                   |                 |      |
| Create Your Account  | Account              | t Details      | Use livePCs           | pport             |                 |      |
|                      |                      |                |                       |                   |                 |      |
| livePCsu             | pport Fr             | ee Tria        |                       |                   |                 |      |
| NEW livePCsupport Fl | EE TRIALS            |                |                       |                   |                 |      |
| Please create you    | r account so our liv | ve experts car | n interact with you a | nd solve your com | puter problems. |      |
|                      |                      |                |                       |                   |                 |      |

• Follow the sign up procedures. Your subscription ID will be sent to you by email.

Sign-in – Click this button if you already have a subscription ID. At the login box:

• Enter the Subscription ID you received through email...

| омо                          | <b>DO</b> livePCsupport _ ×                                                                             |
|------------------------------|----------------------------------------------------------------------------------------------------|
| ß                            | livePCsupport                                                                                           |
| Please ent<br>Your ID wa     | er your Subscriber ID to connect to a PC expert.<br>s emailed to you upon signing up for livePCsupport. |
| Please ent                   | er your Subscriber ID:                                                                                  |
| A1BC234D                     |                                                                                                    |
| *lf you can't<br><b>live</b> | find your Subscriber ID, please send an email to<br>csupport@comodo.com<br>Next Cancel                  |

...and click 'Next'. Within seconds, a Comodo Support Technician will respond in a chat window and ask you to describe the problem.

| сомог          | O livePCsupport          |           | • • |
|----------------|--------------------------|-----------|-----|
| 🔏 Operator Cha | at                       | Show Lo   | g ) |
|                | Name: Support Technician |           |     |
|                | Profile:                 | View more |     |
| Subscriber     | (03/02/10 16:32:21):Hi   | ι γυα (   |     |
| -              | Т                        |           |     |
| Subscriber     |                          |           |     |

• Explain that you have just run a Comodo Cloud scan on your computer.. The technician will access your computer through a remote desktop and fix items identified by the Cloud Scanner.

## 3.2 Use Comodo Free Products

Comodo offers a wide range of security products and desktop utilities for free. For every requirement in ensuring security and performance of your system, you can find a product from Comodo. Award winning Comodo Internet Security (CIS) is proactive in removing the viruses, malware, rootkits and trojans and also includes a powerful packet filtering firewall and an advanced host intrusion prevention system. Comodo System-Cleaner (CSC) is a suite of powerful utilities to clean-up your Windows registry, get rid of junk files from your hard disks and clearing your privacy traces. It also enables you to tweak your system's security, performance and usability. You can download and deploy these products to remove the malware and suspicious files, registry errors, privacy items and junk files from your system and enhance the overall performance of your system. Click the links below for more details on these products.

<u>Comodo Internet Security</u>

<u>Comodo System Cleaner</u>

## 3.2.1 Comodo Internet Security

Comodo Internet Security (CIS) offers 360° protection against internal and external threats by combining a powerful **Antivirus protection**, an enterprise class packet filtering firewall, and an advanced host intrusion prevention system called Defense+. When used individually, each product delivers superior protection against its specific threat challenge. When used together as a full suite they provide a complete 'prevention, detection and cure' security system for your computer.

| Sum | mary                                                                                                    |                            | 🛃 Highlights                                                                                                    |
|-----|----------------------------------------------------------------------------------------------------|----------------------------|----------------------------------------------------------------------------------------------------|
| 0   | System Status<br>The virus signature database is NOT up-to-date.<br>Please update it now.                                                                                                    | 🐺 Update Now               | You can join COMODO forums<br>meet up with thousands of othe<br>users!                                                         |
|     | Virus Defense<br>The real time virus scanner is set to <u>Stateful</u><br>The virus database has been updated on <u>Never Updated</u><br><u>W</u> <u>0</u> threat(s) detected so far                  |                            | O     O     Learn Mor     O     Subscription Information     Subscription Status: Not Active     Warranty Status: Get Coverage |
|     | Network Defense         The Firewall has blocked 0 intrusion attempt(s) so far         The Firewall security level is set to Disabled         1 intrusion attempt(s)         1 outbound connection(s) | 💥 <u>Run Virus Scanner</u> | Live Support<br>Traffic<br>99.8% sychost.exe<br>0.2% System                                                                    |

### **Features**

**Comprehensive Antivirus Protection** 

- Detects and eliminates viruses from desktops, laptops and network workstations;
- Employs heuristic techniques to identify previously unknown viruses and Trojans;
- Constantly protects with real-time, On-Access scanning;
- Highly configurable On-Demand scanner allows you to run instant checks on any file, folder or drive
- Seamless integration into the Windows operating system allows scanning specific objects 'on the fly';

- Daily, automatic updates of virus definitions;
- · Isolates suspicious files in quarantine preventing further infection;
- Built in scheduler allows you to run scans at a time that suits you;
- Simple to use install it and forget it Comodo AV protects you in the background.

#### **Advanced Network Firewall Engine**

The Firewall component of Comodo Internet Security offers the highest levels of perimeter security against inbound and outbound threats - meaning you get the strongest possible protection against hackers, malware and identity thieves. It possesses improved features like:

- Stealth Mode to make your PC completely invisible to opportunistic port scans;
- · Wizard based auto-detection of trusted zones;
- · Predefined Firewall policies allow you to quickly implement security rules;
- Diagnostics to analyze your system for potential conflicts with the firewall and much more.

#### **Defense+ Host Intrusion Prevention System**

- Virtually Bulletproof protection against root-kits, inter-process memory injections, key-loggers and more;
- Authenticates the integrity of every program before allowing it to load into your computer's memory;
- · Alerts you every time an unknown or untrusted applications attempts to run or install;
- Blocks Viruses, Trojans and Spy-ware before they can ever get onto your system;
- Prevents unauthorized modification of critical operating system files and registry entries.

You can get more details and download the product from <a href="http://www.comodo.com/home/internet-security/internet-security/internet-security-pro.php">http://www.comodo.com/home/internet-security/internet-security/internet-se

## 3.2.2 Comodo System-Cleaner

Comodo System-Cleaner (CSC) is a suite of utilities designed to improve the security, performance and usability of Windows 7, Windows Vista and Windows XP computers. It allows users of all experience levels to thoroughly clean their systems of damaging and/or wasteful files, tune various settings of their Windows configuration, diagnose hardware and software problems and generally enhance the performance of the system. The application also features several privacy utilities such as powerful history and usage trail deletion tools.

## **COMODO** Creating Trust Online<sup>™</sup>

#### www.comodo.com

| COMODO<br>Registry cleaner | Clean-up                                                 |         |
|----------------------------|----------------------------------------------------------|---------|
| Clean my computer          | Scan Locations                                           | 1-2-3-4 |
| Registry Cleaner           | Perform scan in:                                         |         |
| Disk Cleaner               | Startup Locations     Application Paths     Change Olive |         |
| Privacy Cleaner            | Shared Dils  Font Locations                              |         |
| Autoruns Manager           | File Extensions     COM ActiveX     Help Locations       |         |
| Pend Delete                | Shared Folders                                           |         |
| Wiper                      | Menu Order                                               |         |
| System Information         | Software                                                 |         |
| System Settings            |                                                          |         |
| Check for updates          | Invert selection Filter Entries Ignore list              | Scan    |

## **Features**

**Clean-up Tasks:** 

- Registry Cleaner Optimizes and repairs your Windows registry by running an in-depth scan to identify, remove or repair any unnecessary or corrupted entries. After running a scan, Windows will be able to access the information it needs from the registry much more quickly - meaning your computer will get an immediate performance and stability boost.
- **Disk Cleaner** Over time your disk drives become cluttered with temporary Internet files, logs, needless archives, unused icons and duplicate files. This utility lets you quickly clear them all to free up space and improve performance. Also allows you to schedule regular clean up routines.
- **Privacy Cleaner** Obliterate your digital paper trail by cleaning history, cache, cookies and usage records from Internet browsers, Windows locations and popular software.

**Utilities:** 

- Autorun Manager Enables you to control exactly which programs and services start with Windows to improve Windows boot up time and overall system performance.
- File Pend Delete Enables you to delete or move locked and inaccessible files.
- File Wiper Enables you to permanently delete files from your disks for protection against potential leak of

your confidential information.

- System Information Detailed and easily accessible 'dashboard' summary of all the hardware and software installed on your computer. Fast access to such details can be invaluable when you are considering hardware upgrades, the ability of your computer to run certain software and can assist you when judging whether to alter important system settings.
- System Settings Unlock the full potential of your Vista, XP or Windows 7 computer by quickly
  customizing otherwise obscure Windows settings with point and click ease. With over 50 tweaks in the
  'System Settings' area alone, you can optimize Windows behavior in a more powerful and intuitive way
  than ever before.

You can get more details and download the product from <a href="http://www.comodo.com/home/support-maintenance/system-cleaner.php">http://www.comodo.com/home/support-maintenance/system-cleaner.php</a>

## 4 **Product Maintenance**

Comodo Cloud Scanner contains its own integrity checker to make sure that the application is installed correctly and also check your computer's File System - to check that all Cloud Scanner files are present and have been correctly installed. If any files are found altered, it repairs them automatically. It also contains an upgrader to check for latest versions available and to update the version of the application installed in your system. Running this Repair/Upgrade utility periodically, ensures that the application is installed correctly and you are using the latest version of the software.

To run the Repair/Upgrade utility

1. Click Start > All Programs > Comodo > Cloud Scanner > Uninstall or Repair.

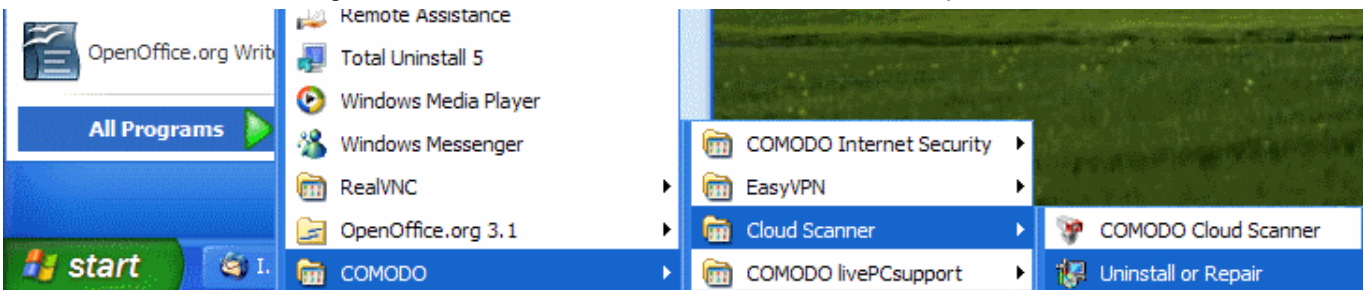

After preparing your computer, the Comodo Cloud Scanner will display a product configuration dialog.

| COMODO Cloud Scanner config      | gure                                                  |
|----------------------------------|-------------------------------------------------------|
|                                  |                                                       |
|                                  |                                                       |
|                                  |                                                       |
| Select the operation you wish to | ) perform                                             |
| Selece the operation you wan to  | , perioni                                             |
| 🖲 Upgrade / Repair               |                                                       |
| Select this option to upgrad     | de/repair COMODO Cloud Scanner from your computer.    |
| O Remove                         |                                                       |
| Select this option to comple     | etely remove COMODO Cloud Scanner from your computer. |
| O Close this wizard              |                                                       |
| Select this option to close t    | this window and exit the installation wizard.         |
|                                  |                                                       |
| 1                                |                                                       |
| L                                |                                                       |

2. Select Upgrade/Repair and click 'Next'. The Installer connects to Comodo servers and checks whether any upgrades are available. If so, the latest version will be automatically installed in your system. If the latest version is not available, the installation in your system will be checked for integrity and repaired.

| epairing COMODO Cloud Scanner<br>ease wait while the Installer repaires COMODO Cloud Scanner. This may take several minutes.<br>opying new files |      |
|----------------------------------------------------------------------------------------------------|------|
| epairing COMODO Cloud Scanner                                                                                                    |      |
| ease wait while the Installer repaires COMODO Cloud Scanner. This may take several minutes.                                                      | 0    |
| ease wait while the Installer repaires COMODO Cloud Scanner. This may take several minutes.                                                      | 4    |
| ease wait while the Installer repaires COMODO Cloud Scanner. This may take several minutes.                                                      | 1    |
| ppying new files                                                                                                    |      |
| opying new files                                                                                                    |      |
| opying new files                                                                                                    |      |
|                                                                                                    |      |
|                                                                                                    |      |
|                                                                                                    |      |
|                                                                                                    |      |
|                                                                                                    |      |
|                                                                                                    |      |
|                                                                                                    |      |
|                                                                                                    |      |
|                                                                                                    |      |
|                                                                                                    |      |
| Back                                                                                                    | ncei |

Once the upgrade/repair process is complete, 'Completing the Comodo Cloud Scanner Installer' dialog box is displayed.

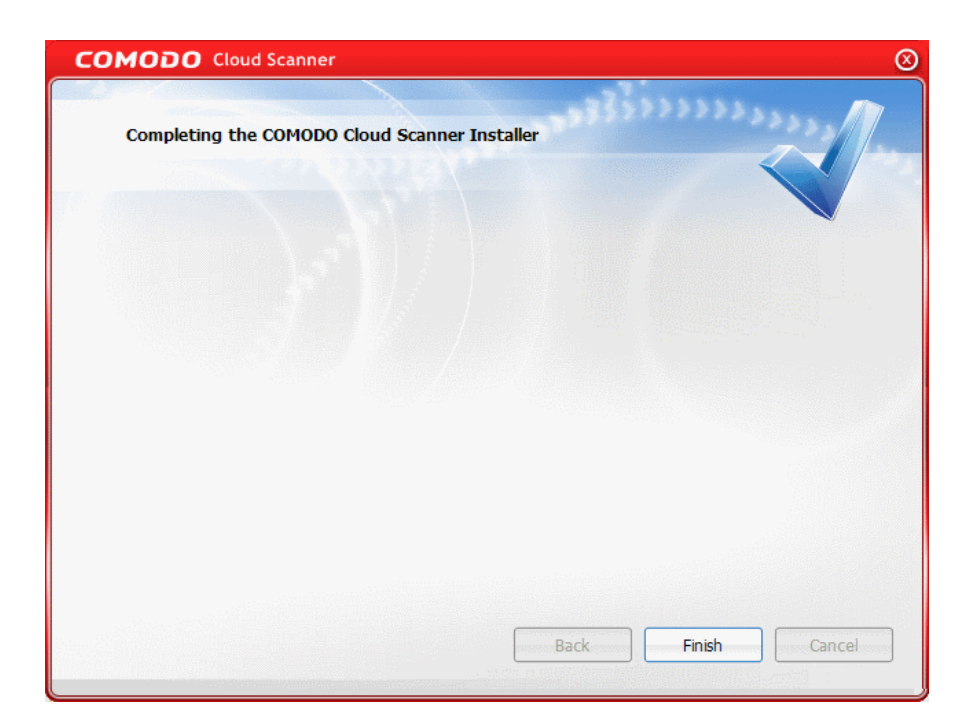

3. Click 'Finish' to exit the wizard.

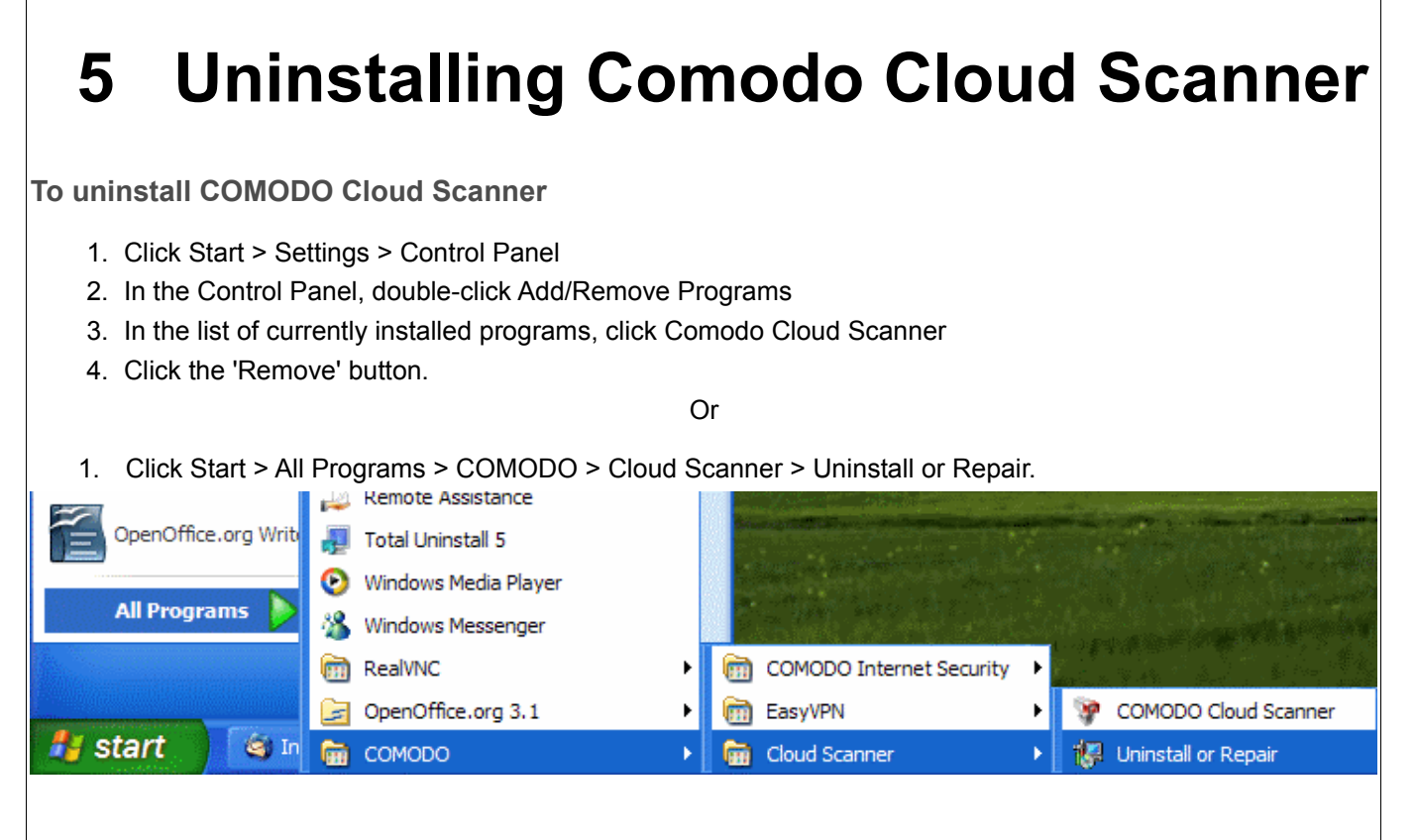

After preparing your computer, the Comodo Cloud Scanner will display a Welcome dialog.

| COMODO Cloud Scanner                                                                                                    | $\otimes$ |
|----------------------------------------------------------------------------------------------------|-----------|
| Welcome to the COMODO Cloud Scanner Installer.                                                                                                    |           |
| The Installer will allow you to change the way COMODO Cloud Scanner features are installed on you<br>computer or even to remove COMODO Cloud Scanner from your computer. | r         |
|                                                                                                    |           |
| Click Next to continue or Cancel to exit the Installer.                                                                                                    |           |
| Back Next (                                                                                                    | Cancel    |

2. Click 'Next' to continue. The Comodo Cloud Scanner configure dialog will be displayed.

| OMODO Cloud Scanner                             |                                      |
|-------------------------------------------------|--------------------------------------|
|                                                 |                                      |
| COMODO Cloud Scanner configure                  |                                      |
|                                                 |                                      |
|                                                 |                                      |
|                                                 |                                      |
|                                                 |                                      |
| Select the operation you wish to perform        |                                      |
| Select the operation you wish to perform.       |                                      |
| 🔿 Upgrade / Repair                              |                                      |
| Select this option to upgrade/repair COMODO     | Cloud Scanner from your computer.    |
| Remove                                          |                                      |
| Select this option to completely remove COMO    | DO Cloud Scanner from your computer. |
| O Close this wizard                             |                                      |
| Select this option to close this window and exi | t the installation wizard.           |

3. Select 'Remove' option to uninstall Comodo Cloud Scanner from your system and Click 'Next'. A confirmation dialog will be displayed.

| ~                                                                                 |                                                                                                    |
|-----------------------------------------------------------------------------------|----------------------------------------------------------------------------------------------------|
| Remove COMODO Cloud Scanner                                                       | 10000000000000000000000000000000000000                                                                   |
| You have chosen to remove the progra                                              | am from your computer.                                                                                   |
|                                                                                   |                                                                                                    |
| Click Remove to remove COMODO Clou<br>any of your installation settings, click Ba | ud Scanner from your computer. If you want to review or change<br>Back. Click Cancel to exit the wizard. |
|                                                                                   |                                                                                                    |
|                                                                                   |                                                                                                    |
|                                                                                   |                                                                                                    |
|                                                                                   |                                                                                                    |
|                                                                                   |                                                                                                    |
|                                                                                   |                                                                                                    |
|                                                                                   |                                                                                                    |
|                                                                                   |                                                                                                    |
|                                                                                   |                                                                                                    |

4. Click 'Remove' to continue. The uninstallation progress will be indicated.

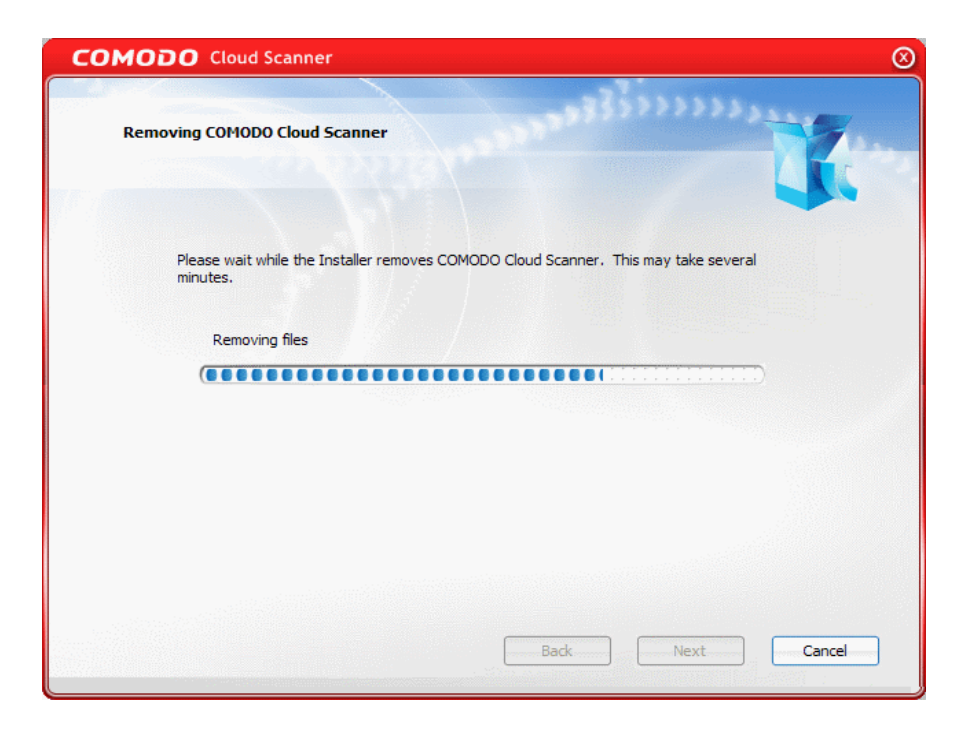

Once the uninstallation is complete, the application is removed from your computer and 'Completing the Comodo Cloud Scanner Installer' dialog box is displayed.

| COMODO Cloud Scanner                          | $\otimes$ |
|-----------------------------------------------|-----------|
|                                               | M. eccel  |
| Completing the COMODO Cloud Scanner Installer |           |
|                                               |           |
|                                               |           |
|                                               |           |
|                                               |           |
|                                               |           |
|                                               |           |
|                                               |           |
|                                               |           |
| Rade Eloid                                    | Cancel    |
|                                               | Cance     |

5. Click 'Finish' to exit the wizard.

# Appendix 1 – The Windows Registry Explained

## Introduction

Whenever a user installs a software program/application, a hardware or a device driver for a newly connected hardware in a Windows based computer system, the initial configuration settings of these are stored as keys and values in a system defined, central hierarchal database repository called Windows Registry. During the usage of the software or the hardware, the changes made to these configurations are updated in the registry. Also, the changes made to Control Panel settings, file associations, Windows components and so on, during the use of the computer, are updated in the registry.

The software and the system components retrieve their latest configuration from the registry during their run-time to continue their operation as per the settings made by the current user. The registry also serves as an index to the operation of the kernel, revealing run-time information of the system.

Registry is a critical factor for stability, reliability and performance of a computer. Most of the computer problems are caused by system registry errors. Invalid registry keys left as traces by applications that are no more used or uninstalled from the computer, and so on, may cause troubles including degradation in system performance in terms of operating speed, reliability etc., crashes, stalls and so on.

### Purpose

The Windows Registry serves as an archive for collecting and storing the configuration settings of Windows components, installed hardware/software/application and more. A Windows component, hardware or a software, retrieves the registry entries or keys relating to it, every time it is started. It also modifies the registry entries or keys corresponding to it, in its course of execution. When keys are added to the registry, the data are sorted as computer-specific data or user-specific data in order to support multiple users.

## Location

In Windows NT based operating systems like Windows XP, 2000, and 2003, the Registry files are stored in the Windows\System32\Config folder. These files are named:

- Software;
- System;
- SAM;
- Security;
- · Default; and
- UserDiff.

These files do not have a file extension. The information contained in these files are explained later. Apart from this, in the Documents and Settings folder corresponding to each user of the system, one more Registry file named NTuser.dat is stored. The NTuser.dat file stores all the preferences/settings specific to the user. These settings will override settings default settings of the system when the user logs-in.

## Accessing the Windows Registry

You can view the registry files by running the regedit command.

To view the registry files

- 1. Click Start > Run...
- 2. Type regedit in the Open: box.
- 3. Click OK.

| 💣 Registry Editor                                                                                                    |                   |                |                         |  |
|----------------------------------------------------------------------------------------------------|-------------------|----------------|-------------------------|--|
| <u>File E</u> dit <u>V</u> iew F <u>a</u> vorites <u>H</u> elp                                                                                                    |                   |                |                         |  |
| My Computer HKEY_CLASSES_ROOT HKEY_CURRENT_USER  HKEY_CURRENT_USER  Console Control Panel  Control Panel  Control Panel  Control Panel  Control Panel  Control Panel  Control Panel  Control Panel  Control Panel  Control Panel  Control Panel  Control Panel  Control Panel  Control Panel  Control Panel  Control Panel  Control Panel  HKEY_CURCHTANA  HKEY_CURRENT_CONFIG | Name<br>(Default) | Type<br>REG_SZ | Data<br>(value not set) |  |
| My Computer\HKEY_CURRENT_USER                                                                                                    |                   |                |                         |  |

#### Structure of the Windows Registry

The Windows Registry has a structure similar to Windows folders and files. Each main folder is named as a **Hive**. Each hive contains sub folders called **Keys**. These keys contain subkeys with configuration values for each software program/system component of the computer. There are five main Hives, whose descriptions are listed below:

HKEY\_CLASSES\_ROOT - The software settings about the file system, shortcut information, information on file associations and other user interface information are stored in this hive. The file association information information are essentially used by Windows to invoke the correct program when a file is opened using Windows Explorer.

HKEY\_USERS – The configuration settings for each hardware and software item in the computer system,

corresponding to each of the users of the computer system are stored in this hive. The information on the user's folders, user's choices of themes, colors and Control Panel settings are stored here as user's profile. This hive has a subkey for each user storing his/her user's profile.

HKEY\_CURRENT\_USER - The configuration settings for each hardware and software item in the computer system, corresponding to the currently logged-on user are stored in this hive. This hive is dynamic, i.e. whenever a user logs-on into the system, the settings corresponding to the user are retrieved from the respective subkey of H\_KEY\_USERS as user profile and stored in this hive. If a currently active item modifies a registry entry in its course of operation, the change will affect only the current user.

**HKEY\_LOCAL\_MACHINE** - The configuration settings for hardware and software for all users of the computer are stored in this hive. The information stored here is computer specific and not user specific.

HKEY\_CURRENT\_CONFIG - The current hardware configuration settings, pointing to HKEY\_LOCAL\_MACHINE\Config are stored in this hive. This hive is dynamic, meaning it is built on the run.

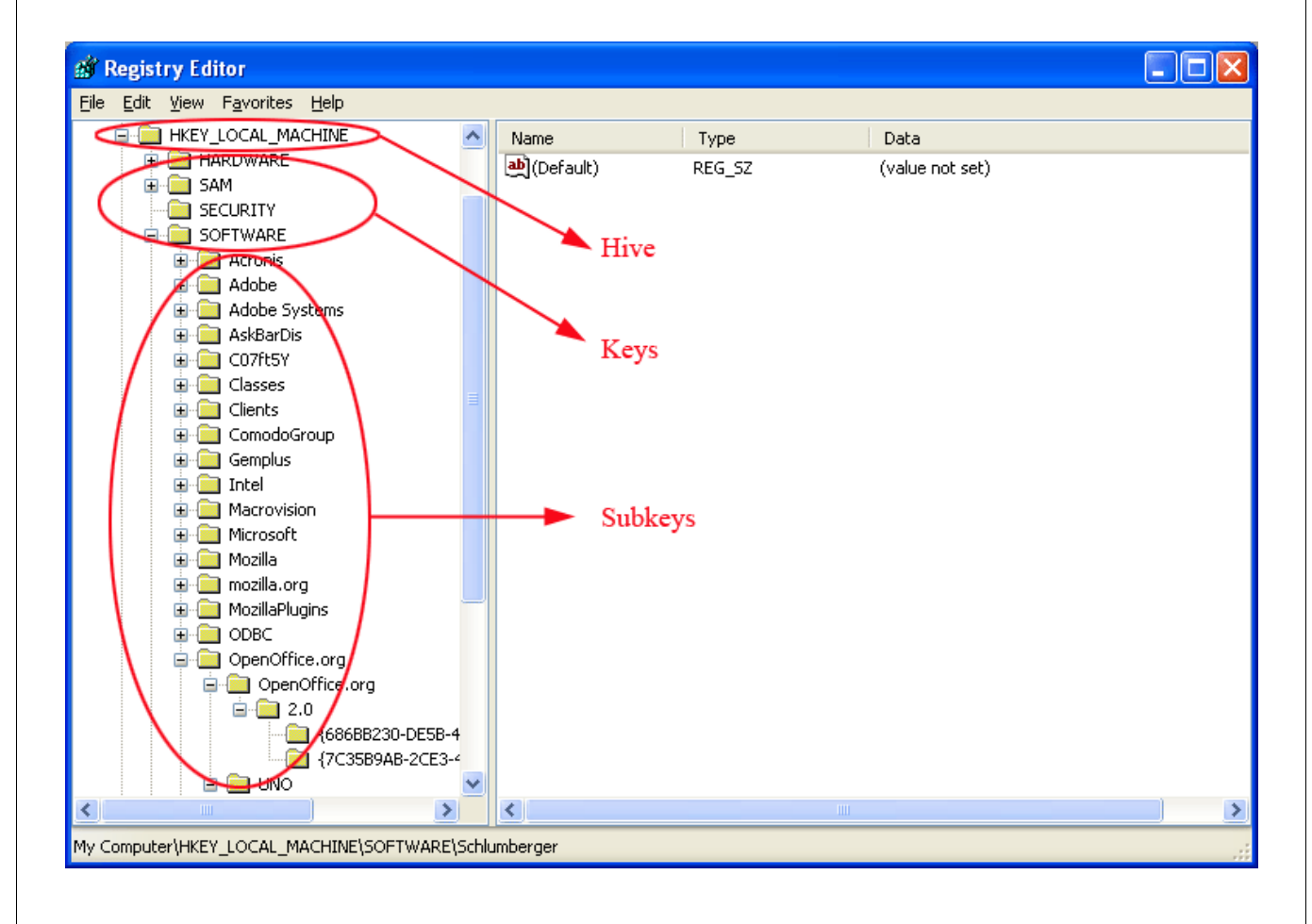

The files in the Windows\System32\Config folder and their associations with the hives are shown below.

| File Name | Associated Hive             | Information Contained                                   |
|-----------|-----------------------------|---------------------------------------------------------|
| Software  | HKEY_LOCAL_MACHINE\SOFTWARE | Information about all the software items in the system, |

| File Name | Associated Hive               | Information Contained                                                                                                    |
|-----------|-------------------------------|----------------------------------------------------------------------------------------------------|
|           |                               | Windows performance parameters and the default Windows settings.                                                                  |
| System    | HKEY_LOCAL_MACHINE\SYSTEM     | Information about all the hardware items in the system.                                                                           |
| Sam       | HKEY_LOCAL_MACHINE\SAM        | Information about the Security Accounts Manager service.                                                                          |
| Security  | HKEY_LOCAL_MACHINE\SECURITY   | Information about security. Neither of Security and SAM, can be viewed using Regedit, unless you reset the permissions.           |
| Default   | HKEY_USERS\.DEFAULT           | Default user settings. But the Ntuser.dat file corresponding to the currently logged-on user overrides the default user settings. |
| Userdiff  | Not associated with any hive. | Information about the corresponding subkeys in the HKEY_USERS Hive for each registered user.                                      |

## How Problems with the Registry can Occur

The Windows Registry keeps accumulating of a large number of unwanted, obsolete, and incorrect data which are mostly left by uninstalled programs. The most common reasons for accumulation of the junk entries are: Installing and uninstalling software programs, particularly video, audio, photo, graphics and games softwares frequently;

Browsing through Internet sites that automatically install components like Active X and accessing unsolicited mails with malicious attachments;

- Adding too many programs into the system;
- Altering Control Panel settings frequently;
- Altering hardware, hard disk, memory, joysticks, monitor, printer or scanner frequently;
- Installing programs with embedded spyware;
- Viruses, Trojan horses and key loggers and so on.
- The accumulation of too many of junk entries over time increases the size of the registry and makes it fragmented and corrupted.

## How do the Registry Problems Affect Your System

The Windows registry which in increased in size due to accumulation of junk entries, fragmented and corrupted due to the traces left by improperly uninstalled programs leads to:

- Degradation in performance of the computer system . The operating speed of the system will be notably reduced, as each active process/application takes a longer time to refer to registry and acquire/modify its registry entry. The time-out problem also leads to frequent program error messages;
- Reduction in reliability. The active process/application may not be able to reach its respective registry entry due to fragmentation of registry of increased size, resulting in unexpected termination of the programs. This makes the user to lose any unsaved data;
- Reduction in stability. The fragmented, slow registry takes a long time to fulfill requests sent to it by the active programs and hardware devices and causes system freezes and rebooting.
- System crash. Excessive damage to the Registry can even make the system unbootable.

### Why do you need a Registry cleaner

When you notice a reduction in the operating speed of your computer, repeated freezes or taking a longtime to startup, you can take the indication as starting of degradation of your registry. Your registry needs a clean-up, meaning that the obsolete, unwanted and invalid entries must be identified from your registry and to be deleted. You can manually edit your registry and fix these problems yourself, if you're a computer expert. As a word of caution, performing a registry cleanup using the Registry Editor is not so easy and safe. The

probability of unknowingly altering or deleting a registry entry, vital for the healthy operation of your system, is incomparably higher than that of deleting the entry to be actually deleted. Your system may be irreparably damaged.

It is always recommended to use a Registry cleaner software regularly to tidy up your systems registry. A registry cleaner scans your registry and detects the unwanted entries to be removed. It deletes the unwanted entries only after your confirmation and leaves the vital registry entries intact. This ensures that you can restore your systems health and performance within a few mouse clicks without the fear of damaging your system. There are no chances for removing any vital entries and hence is safe.

### **Benefits of Using a Registry Cleaner**

The registry cleaner software not only scans your systems registry for detecting and cleaning any unwanted registry entries but also defragments your systems registry, making it compact and leaving some available free space in your hard drive.

- The active processes/applications are enabled to seamlessly access their corresponding registry entries, both for acquisition of the configuration settings and to alter them in the course of their execution. The operating speed of the system increases and the system is restored to its highest level of performance. The annoying error messages can be avoided.
- The active processes/applications can reach their corresponding registry quickly and without fail avoiding unexpected termination of programs. The users need not lose any unsaved data and system is rendered reliable.
- The clean, compact and fast registry can cater to the requests sent to it by the active programs and hardware devices promptly, avoiding system freezes and rebooting. This adds up to the stability of the system.
- The newly installed software programs can easily create registry entries and store their configuration settings in a clean registry.

Prevention is better than cure. Instead of waiting for your Registry to build up debris and cleaning it, regular cleaning of it at a set frequency maintains the health of the system consistently. The Registry cleaner software offer scheduling facility, wherein you can set scheduled scans and clean your registry. Even if you forget to start registry cleaning, the registry cleaner automatically runs a scan and cleans your registry at scheduled times. Regular cleaning of your registry does not give a room for registry damage and your system is totally protected from system crash.

The registry cleaner software also backs-up your systems registry before performing every clean-up, providing you with an option of reverting your system to an early stage, in case you need do it.

Apart from cleaning your registry, some Registry cleaner software also aid in optimizing your systems performance. One of the reasons for slow start-up and reduction in your systems operating speed other than the registry problems, is number of start-up programs. Even though, there are certain startup programs which are essential for your computer to function, there are some that are usually configured to load at startup when you install those applications. These programs are usually not required until you actually use the application they belong to, and the rest of the time they run in the background unnecessarily, consuming system resources. You can use **msconfig** command to select the programs to be loaded during start-up, but again, it is not easy and safe.

# **About Comodo**

The Comodo companies provide the infrastructure that is essential in enabling e-merchants, other Internetconnected companies, software companies, and individual consumers to interact and conduct business via the Internet safely and securely. The Comodo companies offer PKI SSL, Code Signing, Content Verification and E-Mail Certificates; award winning PC security software; vulnerability scanning services for PCI Compliance; secure email and fax services.

Continual innovation, a core competence in PKI, and a commitment to reversing the growth of Internet-crime distinguish the Comodo companies as vital players in the Internet's ongoing development. Comodo secures and authenticates online transactions and communications for over 200,000 business customers and has over 10,000,000 installations of desktop security products.

| Comodo Security Solutions, Inc. | Comodo CA Limited                            |
|---------------------------------|----------------------------------------------|
| 525 Washington Blvd.            | 3rd Floor, 26 Office Village, Exchange Quay, |
| Jersey City,                    | Trafford Road, Salford,                      |
| NJ 07310                        | Greater Manchester M5 3EQ,                   |
| United States.                  | United Kingdom.                              |
| Tel: +1 (888) 266-6361          | Tel : +44 (0) 161 874 7070                   |
| Email: <u>Sales@Comodo.com</u>  | Fax : +44 (0) 161 877 1767                   |

For additional information on Comodo - visit http://www.comodo.com/

# **COMODO** Creating Trust Online<sup>™</sup>

www.comodo.com